## Narrative Statement Overview for Employee

A narrative statement is a brief narrative description of an employee's performance, accomplishments and contributions during the current appraisal period when it is known that the rating official ceases to exercise duties resulting from a job change by the rating official or the employee. A narrative statement is not a rating of record.

# When is a Narrative Statement Prepared?

The length of time an employee serves under an approved performance plan determines what is required when an employee or supervisor leaves the organization.

A narrative statement is required if an employee has:

- been assigned to a specific supervisor.
- performed under an approved performance plan for 90 calendar days.
- more than 90 calendar days left in the appraisal cycle.

## Who Participates in a Narrative Statement?

- A rating official will:
  - $\checkmark$  indicate the start date and end date of the period being assessed.
  - ✓ prepare a rating official assessment specifically for the narrative statement.
  - $\checkmark$  document communication of the narrative statement to the employee.
- An employee will:
  - ✓ prepare an employee input (voluntary but strongly encouraged) specifically for the narrative statement.
  - $\checkmark$  acknowledge the narrative statement.

## **Creating a Narrative Statement**

#### **Steps to Create a Narrative Statement**

1. On the *MyPerformance Main Page*, select the performance plan you want to create a narrative statement for, make sure **Action** column reflects **Update** and select **Go** button. You must have ownership of the approved performance plan to make any changes.

**NOTE**: The Current Status is Plan Approved.

| hyfvertormance Main Page<br>Employee<br>Employee<br>Warning: This app<br>Unauthorized releas<br>Vorate a Performance Plan<br>- Select Choose a Plan Tyde<br>- Select Choose a Plan Tyde<br>- Select The 'Go' button<br>- Select the 'Go' button<br>- Select the 'Go' button<br>mportant: To become familiar with the columns, select the 'Heed Hell<br>Appendesials of CHRIS Aegigivent, Didpupungpe N<br>Records Displayee<br>10 1 1 2 2 1 2 2 1 0 0                                                                                                    | k<br>lication is designed for sensitiv<br>e of classified information is a<br>e Pany, view and print part or an entire | MyPe<br>ve unclassified per<br>violation of law ar  | rformance M<br>sonnel informat<br>nd may lead to | lain Page<br>tion only. Do NOT en<br>prosecution. | tor classi  |                     |                           |                          |                     |         |
|----------------------------------------------------------------------------------------------------|----------------------------------------------------------------------------------------------------|-----------------------------------------------------|--------------------------------------------------|---------------------------------------------------|-------------|---------------------|---------------------------|--------------------------|---------------------|---------|
| Freployee Warning: This app<br>Unauthorized releas From the Main Page, you can create, update and view your Performan<br>age. To create a Performance Plan<br>Select Appraval Plan Type<br>Select the 'Go' botton To complete other act<br>Select the 'Go' botton Select the 'Go' botton Records Displayed 10 11 12 2 10 0                                                                                                    | lication is designed for sensity<br>e of classified information is a<br>e Plans, view and print part or an entire      | MyPe<br>ve unclassified per<br>violation of law ar  | rformance M<br>sonnel informat<br>nd may lead to | lain Page<br>tion only. Do NOT en<br>prosecution. | tor classi  |                     |                           |                          |                     |         |
| Warning: This app<br>Unauthorized release<br>tom the Main Page, you can create, update and view your Performan<br>age.         To complete other act<br>select Appravale Plan Type<br>. Select the Col button           • Select Appravale Plan Type<br>· Select the Col button         • Select an optic<br>· Select the Col button           • Select To become familiar with the columns, select the Teed Hell<br>Appresisels of CHRIS A Apgigueget, Didpupungget N           Records Daplayed         10 (1) (2) (2) (2) (2) (2) (2) (2) (2) (2) (2                                                                                                    | lication is designed for sensitiv<br>e of classified information is a<br>e Plans, view and print part or an entire     | MyPe<br>ve unclassified per-<br>violation of law ar | rformance M<br>sonnel informat<br>nd may lead to | lain Page<br>tion only. Do NOT en<br>prosecution. | tor classi  |                     |                           |                          |                     |         |
| Warning: This app<br>Unauthorized release<br>tors the Main Page, you can create, update and view your Performan<br>generate a Performance Pian<br>- Select Apprainad Pian Type<br>- Select Apprained Pian Type<br>- Select The 'Oo buston<br>mportant: To become familiar with the columns, select the 'Need Hei<br>Appreciates of ERRIS Areighynynt, Oldprypupger N                                                                                                    | lication is designed for sensitiv<br>e of classified information is a<br>e Plans, view and print part or an entire     | ve unclassified per<br>violation of law a           | sonnel informat<br>nd may lead to                | tion only. Do NOT en<br>prosecution.              | tor classi  |                     |                           |                          |                     |         |
| Warring: This app<br>Unauthorized release<br>ton the Main Page, you can create, update and view your Performan<br>estimate Choose a Pan Typet<br>- Select Choose a Pan Typet<br>- Select The Vor button<br>- Select The Vor button<br>- Select The Vor button<br>- Select The Vor button<br>- Select The Vor button<br>- Select The Vor<br>button EIRINS Arejgovert, Oldprypurger N                                                                                                    | lication is designed for sensitive<br>e of classified information is a<br>e Plans, view and privit part or an entire   | ve unclassified per<br>violation of law ar          | sonnel informat<br>nd may lead to                | tion only. Do NOT en<br>prosecution.              | tor classif |                     |                           |                          | Need Help?          |         |
| Iron the Man Page, you can create, update and view your Performance applies of the select Appraisal Pan Type - Select the Color Select the Color Select the Col | e Plans; view and print part or an entire                                                                              | nine after it is constant a                         |                                                  |                                                   | 001 0.00000 | ied informatio      | on in this system.        |                          |                     |         |
| To create a Performance Plan<br>- Select Choose a Plan Type<br>- Select Choose a Plan Type<br>- Select The Go botton<br>Important: To become tamilar with the columns, select the 'Need Hei<br>Appresiate of EHBIS Anjejivyart, Didpupuegger N<br>Records Displayed<br>10 Y 12 C T 0                                                                                                    |                                                                                                    | President of the Condition of the                   | and track the status                             | of a plan. You can also sear                      | ch for comp | leted plans by sele | cting the 'Show Completed | Plans/Appraisals' link k | caled at the bottom | of this |
| Select Choose a PRo Typel     Select Approach PAn Type     Select the Volume     Select the Volume     Se      | ins described above:                                                                                                   |                                                     |                                                  |                                                   |             |                     |                           |                          |                     |         |
| Select the 'Go' button     Select the 'Go' button     montant: To become familiar with the columns, select the 'Need Hei Apprecisals of EHRIS Arigitivest, Didpropage N  Records Displayed     10    10    10    10    0                                                                                                    | n from the Action column                                                                                               |                                                     |                                                  |                                                   |             |                     |                           |                          |                     |         |
| nportant: To become familiar with the columns, select the Teed Hel<br>Apprecisals of CHRIS Anjegsvert, Didgerprogger N<br>Records Displayed 10 💽 1 💢 😂 🕞 🚱                                                                                                    | Jutton                                                                                                    |                                                     |                                                  |                                                   |             |                     |                           |                          |                     |         |
| Appreisals of EHRIS Anjejavoget, Oldpropagget N<br>Records Daplayed 10 💌 1 💢 🛪 🕞 🕸                                                                                                    | 7 link                                                                                                    |                                                     |                                                  |                                                   |             |                     |                           |                          |                     |         |
| Records Displayed 10 💌 1 💢 😂 📅 🔕                                                                                                    |                                                                                                    |                                                     |                                                  |                                                   |             |                     |                           |                          |                     |         |
| Records Daplayed 10 🔽 1 💢 😂 🔽 🧿                                                                                                    |                                                                                                    |                                                     |                                                  |                                                   |             |                     | Crea                      | ate New Plan             |                     |         |
| Records Displayed 10 💽 1 💢 🗢 🗟 🧔                                                                                                    |                                                                                                    |                                                     |                                                  |                                                   |             |                     | Choose a Plan Type-       | • /                      | V Go                |         |
| Ford and the second second sec |                                                                                                    |                                                     |                                                  |                                                   |             |                     |                           |                          |                     |         |
| Employee Name A                                                                                                    | Rating Official Name 🙃                                                                                                 | Appraisal Year 🛆                                    | Appraisal ID 🗠                                   | Plan Approval Date                                | Туре 🗠      | Plan Status         | Current Status Ac         | ction                    |                     |         |
| EHRIS Aeygsvazt, Didpvpuqgoz N EHRIS Aeygsvazt, Didpvpu                                                                                                    | gpz N EHRIS Caaohu, Crdqdd I                                                                                           | 2017                                                | 176                                              | 28-Apr-2016                                       | DoD         | Approved            | Plan Approved U           | lpdate                   | 9 6                 | =       |
|                                                                                                    |                                                                                                    |                                                     |                                                  |                                                   |             |                     |                           |                          |                     |         |

Figure 1 - MyPerformance Main Page>Create Narrative Statement

2. The *Step 1: Plan Details* page is displayed as pictured below in Figure 2. Select the *Narrative Statements* tab to create your narrative statement. If you need to get out of the tool at this time, you should select the **Choose an Action** list of values (LOV) drop down arrow, select **Return to Main Page**, followed by **Go** button.

| Plan Progress Reviews Annual                                                                                                    | Appraisal Narrative Statements Reports                                                               | yForms                                                                  |                                                      |                  |                   |
|----------------------------------------------------------------------------------------------------|----------------------------------------------------------------------------------------------------|-------------------------------------------------------------------------|------------------------------------------------------|------------------|-------------------|
| Step 1: Plan Details Step 2: Miss                                                                                                    | on Goals Step 3: Performance Elements an                                                             | nd Standards Step 4: Approvals and Acknow                               | vledgments                                           |                  |                   |
|                                                                                                    |                                                                                                    |                                                                         |                                                      | Choose an Action | V Go              |
| Employee Information                                                                                                    |                                                                                                    |                                                                         |                                                      |                  |                   |
| Employee Name EHRIS Aejojsvo<br>b Show Employee Details                                                                                                    | zt, Didpvpuqgpz N                                                                                    |                                                                         |                                                      |                  |                   |
| This screen allows you to view and o                                                                                                    | nange the details of your performance planvap                                                        | grasa.                                                                  |                                                      |                  |                   |
| Step 1: Plan Details                                                                                                    | d 1                                                                                                  |                                                                         |                                                      |                  |                   |
| <ul> <li>Verify the appraisal dates an</li> <li>Select Save and Continue bit</li> </ul>                                                                                                    | a rating official and higher level reviewer name<br>itton at the bottom right corner to move to Step | es are correct, and, it applicable, make the nee<br>p 2: Mission Goals. | essary changes.                                      |                  |                   |
| TIP: Choose an Action - located at                                                                                                    | he top right corner - allows for selection of oth                                                    | er actions throughout the performance cycle.                            |                                                      |                  |                   |
| For additional guidance, select Nee                                                                                                    | d Help?                                                                                              |                                                                         |                                                      |                  |                   |
| <ul> <li>* Appraisal Type</li> <li>* Appraisal Period Start Date</li> <li>* Appraisal Period End Date</li> <li>* Appraisal Effective Date<br/>Rating Official Name<br/>Higher Level Reviewer</li> </ul> | Annual Appraisal - DoD<br>04-Apr-2016<br>31-Mar-2017<br>01-Jun-2017<br>EHRIS Cazfx, Duszaxwycpcok C  | Performance Plan Approval Date<br>Plan Last Modified Date<br>Created By | 21-Apr-2016<br>09-Aug-2016<br>EHRIS Caaohu, Crdqdd I |                  |                   |
|                                                                                                    |                                                                                                    |                                                                         |                                                      |                  | Save and Continue |

Figure 2 – Plan>Step 1: Plan Details>Navigate to Narrative Statements Tab

3. The *Narrative Statements* page is displayed as pictured in Figure 3. Select the **Create Narrative Statement** button to create a narrative statement.

| Plan Progress Reviews Annual Appraisal Narrative Statements Reports/Forms                                                                                                    |                                                  |      |
|----------------------------------------------------------------------------------------------------|--------------------------------------------------|------|
|                                                                                                    | - Choose an Action                               | V Go |
| Employee Information                                                                                                    |                                                  |      |
| Employee Name EHRS Aejqjsvqzt, DKgvpuqgpz N<br>) Show Employee Details                                                                                                    |                                                  |      |
| This screen allows you to create, update or view completed narrative statements. A narrative statement is completed when you change duties that require you be placed on a new performance plan or when the rating official or<br>• Select Oreate Narrative Statement button to create a narrative statement.<br>• Select Oreate Nation Column to update a narrative statement.<br>• Select Oreate Nation Column to view a completed narrative statement.<br>For additional guidance, select Need Help? | anges prior to the end of the performance cycle. |      |
|                                                                                                    | Create Narrative Statement                       | •    |
| Number Created By Creation Date Status Communication Date Communication Method Employee Ack No results found.                                                                                                    | Jate Action Delete                               |      |

Figure 3 – Narrative Statements>Create Narrative Statement

4. An Information message will display as pictured below. Select **No** to go back or **Yes** to proceed with the creation of the narrative statement.

| (1) Information                                                                                                    | •      |   |
|----------------------------------------------------------------------------------------------------|--------|---|
| A narrative statement is not to be used for capturing the end of cycle assessments and recommended ratings. Do you wish to continue? | 1      | ŀ |
|                                                                                                    | No Yes |   |

Figure 4 - Information Message

5. The *Create/Update Narrative Statement* page is displayed. There are two sub tabs on this page: *Assessments and Communication and Acknowledgments*.

|                                                                                            | late Narrat                                                                                | ive statement                                                                                                    |                                                                                                    |                                                                    |                                                                                                 |
|--------------------------------------------------------------------------------------------|--------------------------------------------------------------------------------------------|----------------------------------------------------------------------------------------------------|----------------------------------------------------------------------------------------------------|--------------------------------------------------------------------|-------------------------------------------------------------------------------------------------|
|                                                                                            |                                                                                            |                                                                                                    |                                                                                                    |                                                                    | Go Back to Narrative Statements                                                                 |
| mployee It                                                                                 | nformation                                                                                 |                                                                                                    |                                                                                                    |                                                                    |                                                                                                 |
| Imployee I<br>Show Em                                                                      | lame EHR<br>ployee Detail                                                                  | RS Aejqjsvqzt, Dldpvpuqgpz N<br>Is                                                                                                    |                                                                                                    |                                                                    |                                                                                                 |
| arrative S                                                                                 | atement Infe                                                                               | ormation                                                                                                    |                                                                                                    |                                                                    |                                                                                                 |
| Anarrative                                                                                 | statement is                                                                               | required when an employee has performed under a                                                                                                    | in approved performance plan for at lea                                                                                             | ast 90 calendar days and there are more than 90 calendar days left | in the appraisal cycle. This narrative statement will be considered by the incoming supervisor. |
|                                                                                            |                                                                                            | Narrative Statement Initiate<br>Narrative Statement Statu                                                                                                    | EHRIS Aejąjsvązt, Didpvpuągpz<br>initiated                                                                                          | zN                                                                 | Narrative Statement Number 1                                                                    |
| ssessmer                                                                                   | ts Comm                                                                                    | unication and Acknowledgments                                                                                                    |                                                                                                    |                                                                    |                                                                                                 |
| is screen a                                                                                | flows you to                                                                               | view your performance elements and standards an                                                                                                    | d provide input.                                                                                                    |                                                                    |                                                                                                 |
| <ul> <li>Select</li> </ul>                                                                 | t the Radio b<br>t Show My Jo<br>Co to Next                                                | utton next to the performance element you want to<br>ournal link to refer to or copy and paste any input in<br>Performance Element button at bottom right corner                                                                                                 | view and enter performance input.<br>formation below the Employee Input he<br>to go to the next performance element.                | ading.                                                             |                                                                                                 |
| Selec     Selec     Selec     Selec     radditional  Performat                             | t Go Back to<br>t the Commu<br>t Go Back to<br>I guidance, s<br>ance Elemen                | Top of Plage button at bottom right comen to go base<br>inication and Acknowledgments tab to go to Comm<br>Narrative Statements button at top right corner to g<br>elect Need Help?                                                                              | ck to the top of the page.<br>nication and Acknowledgments.<br>o back to Narrative Statements tab.                                  |                                                                    |                                                                                                 |
| Selec     Selec     Selec     Selec     r additional     Performe                          | Go Back to<br>the Commu<br>t Go Back to<br>guidance, s<br>ance Elemen                      | Top of Page button at bottom right comer to go base<br>microarch and Acknowledgments table go to Comm<br>Narrative Statements button at top right comer to g<br>elect. Need Help?<br>Its                                                                         | k to the top of the page.<br>Incation and Actioneledgments.<br>o back to Narrative Statements tab.                                  |                                                                    |                                                                                                 |
| Selec     Selec     Selec     Selec     r additional     Performat     Select     Select   | Go Back to<br>the Commu<br>t Go Back to<br>guidance, s<br>ance Elemen                      | Top of Page button at bottom right corner to go base<br>microar and Achievedogments table go to Corner<br>Narrative Statements button at top right corner to g<br>elect. Need Help?<br>Its                                                                       | k to the top of the page.<br>Incation and Actioneledgments.<br>Io back to Nanative Statements tab.                                  | Performance Element Type                                           |                                                                                                 |
| Selec     Selec     Selec     Selec     Selec     Selec                                    | Go Back to<br>the Commu<br>t Go Back to<br>I guidance, s<br>ance Elemen<br>Order<br>1      | Top of Page button at bottom right corner to go base<br>microarce and Achievedogments table go to Corner<br>Narrative Statements button at top right corner to g<br>elect. Need Help?<br>Its<br>Performance Element Title<br>Performance Element 1               | k to the top of the page.<br>match and Achieved dynemits.<br>o back to Narrative Statements tab.<br>Status<br>Approved              | Performance Element Type<br>Critical                               |                                                                                                 |
| Selec     Selec     Selec     Selec     Selec     r additiona  Performa  Select  Select  O | Go Back to<br>the Commu<br>t Go Back to<br>I guidance, s<br>ance Elemen<br>Order<br>1<br>2 | Top of Page button at bottom right comer to go base<br>microare and Achieved-Agenetia table go to Comme<br>Narrative Statements button at top right comer to g<br>elect. Need Help?<br>Its Performance Element Tifle Performance Element 1 Performance Element 2 | k to the top of the page.<br>match and Achieved dynemits.<br>to back to Nairative Statements tab.<br>Status<br>Approved<br>Approved | Performance Element Type<br>Critical                               |                                                                                                 |

Figure 5 - Create/Update Narrative Statement>Assessments and Communication and Acknowledgments

6. Employees can provide written input about their performance accomplishments for supervisors to consider in evaluating each of the performance elements and overall performance accomplishments. Select the radio button next to the performance element and standards you want to enter your input. The *Show My Journal* link allows you to cut and paste any information you entered to track your job accomplishments during the appraisal period.

| 21002 1002                                                                                                    |                                                                                                    |                                                                                                    |                                                                                                    |                                                                                                    |                                                                                                    |  |  |  |
|----------------------------------------------------------------------------------------------------|----------------------------------------------------------------------------------------------------|----------------------------------------------------------------------------------------------------|----------------------------------------------------------------------------------------------------|----------------------------------------------------------------------------------------------------|----------------------------------------------------------------------------------------------------|--|--|--|
| Employee b                                                                                                    | Information                                                                                                    |                                                                                                    |                                                                                                    |                                                                                                    |                                                                                                    |  |  |  |
| Employee N<br>> Show Emp                                                                                                    | Name EMR8<br>ployee Details                                                                                                    | S Anjeginveget, Oklywpungspa N                                                                                                    |                                                                                                    |                                                                                                    |                                                                                                    |  |  |  |
| Narrative St                                                                                                    | tatoment info                                                                                                    | mation                                                                                                    |                                                                                                    |                                                                                                    |                                                                                                    |  |  |  |
| Anamative                                                                                                    | stationers is a                                                                                                    | equired when an employee has performed under                                                                                                    | an approved performance plan for                                                                                                    | at least 30 calendar days and there are more than 50 ca                                                                                                    | lendar days left in the appraisal cycle. This narrative atabement will be considered by the ecoming su |  |  |  |
|                                                                                                    |                                                                                                    | Namative Statement Initial<br>Namative Statement State                                                                                                    | tar E1985 Anjejsvept, Didpopu<br>Initiated                                                                                                    | regar N                                                                                                    | Nanative Statement Number 1                                                                            |  |  |  |
| Assessments Commonitors and Arisonaledownets                                                                                                    |                                                                                                    |                                                                                                    |                                                                                                    |                                                                                                    |                                                                                                    |  |  |  |
| Assessments Communication and Acknowledgements                                                                                                    |                                                                                                    |                                                                                                    |                                                                                                    |                                                                                                    |                                                                                                    |  |  |  |
| The screen above you to view your performance elements and standards and provide input.                                                                                                    |                                                                                                    |                                                                                                    |                                                                                                    |                                                                                                    |                                                                                                    |  |  |  |
| <ul> <li>Select</li> <li>Select</li> <li>Select</li> <li>Select</li> <li>Select</li> <li>Select</li> <li>Select</li> </ul>                                                                                                    | It the Radio bu<br>It Show My Jox<br>It Go to Next P<br>t Go Back to T<br>It the Commun<br>It Go Back to N<br>Go Back to N<br>If guidance, set                                                                                                    | Idon need to the polycemance element you want to<br>unail link to relate to ir copy and paint any right in<br>fundamiance Element button at bottom right come<br>to go of Page button at bottom right come to go to<br>caston and Actionalingtment button at log right come to<br>languing Statements button at log right come to<br>lest Need Help?                                                                                                    | <ul> <li>une and enter performance input<br/>information believe the Employee inp<br/>in to go to the next performance elle<br/>ick to the top of the page<br/>unretation and Actinoveledgments,<br/>go back to Nanotive Statements tai</li> </ul> | ut heading.<br>mwit                                                                                                    |                                                                                                    |  |  |  |
| Performa                                                                                                    | ance Element                                                                                                    |                                                                                                    |                                                                                                    |                                                                                                    |                                                                                                    |  |  |  |
| Mai                                                                                                    | 00                                                                                                    |                                                                                                    |                                                                                                    |                                                                                                    |                                                                                                    |  |  |  |
| Select                                                                                                    | Order                                                                                                    | Performance Element Title                                                                                                    | Status                                                                                                    | Performance Element Type                                                                                                    |                                                                                                    |  |  |  |
|                                                                                                    | 1                                                                                                    | Performance Element 1                                                                                                    | Approved                                                                                                    | Ortical                                                                                                    |                                                                                                    |  |  |  |
| 0                                                                                                    | 2                                                                                                    | Performance Element 2                                                                                                    | Approved                                                                                                    | Critical                                                                                                    |                                                                                                    |  |  |  |
| 0                                                                                                    | 3                                                                                                    | Performance Element 3                                                                                                    | Approved                                                                                                    | Ortical                                                                                                    |                                                                                                    |  |  |  |
| _                                                                                                    |                                                                                                    |                                                                                                    |                                                                                                    |                                                                                                    |                                                                                                    |  |  |  |
| Performan<br>With r<br>of the<br>three<br>recon<br>date a                                                                                                    | nce Element a<br>minimal guidar<br>fiscal year. Tr<br>years. That is<br>immendations is<br>and incorporat                                                                                                    | and Standard(x)<br>co., devide and recommend are feasible alter<br>to recommendations should be unique from othe<br>it should enhance the organization addity to a<br>a hording bibliographic alter alter approximation<br>a supervision's feedback into the final briefing by<br>a supervision's feedback into the final briefing by                                                                                                    | ative process or long-term solution<br>in exercing solutions and be able to<br>ficently manage, organics, and at<br>format. Give a death to your super-<br>the end of the fiscal year.                                                             | to neurop serve knowing polares to the end<br>meet projected data strage needs over the next<br>on increasing amounts of data. Present<br>near at least one month in advance of the due                                                                                                    |                                                                                                    |  |  |  |
| Performan<br>of the<br>Tree<br>date a                                                                                                    | nce Element a<br>revenul guidar<br>i focal year. That is<br>remendations i<br>and recorporat                                                                                                    | and Standardija)<br>cros, develop and recommend one feasible alter<br>in econtementations should be unique from oth<br>it should entrance the organization's addit to a<br>a supervision's feedback into the final briefing by                                                                                                    | when process or long term solution<br>in explana buildons and be able to<br>focuming manage, organice, and at<br>focuming char a dark to your expen-<br>tioned. Char a dark to your expen-<br>tive and of the focul year.                          | 10 recurring server initiation problems to the end<br>meet projected data strange needs over the next<br>on increasing amounts of data. Present<br>nor at least one month in advance of the due                                                                                                    |                                                                                                    |  |  |  |
| Performan<br>of the<br>treese<br>date a<br>Employme                                                                                                    | Inco Demant a<br>minimal guidar<br>fiscal year. Ti<br>years. That is in<br>mendations in<br>and incorporation<br>input                                                                                                    | and Standardija)<br>rock, develop and recommend one feasible altern<br>in constructions which do a unique from othe<br>. 8 should be ensured to a significant in a dollar, for a<br>a solicity billionery in standard systemic the<br>in a generator's feedback into the final thefting by                                                                                                    | when process or long-term scholor<br>residing scholars and the slide to<br>Roundy manage, organics, and the<br>Roundy manage, organics, and the<br>the end of the fiscal year.                                                                     | 10 recurring server initiation problems to the end<br>meet projected data strange needs over the next<br>on increasing amounts of data. Present<br>nor at least one month in advance of the due<br>out at least one month in advance of the due                                                                                                    |                                                                                                    |  |  |  |
| Performan<br>With J<br>of the<br>Period<br>date J<br>Employee<br>Show 1                                                                                                    | nce Demaint a<br>recent of guide<br>focal year. To<br>years. That is<br>mendiational and<br>and recorporat<br>legest                                                                                                    | nnt Standwriffe)<br>rock dereidig and recommend one fawable alter<br>in excommendiators whold be unspace from die<br>it should en unspace free organizations abliet to be<br>a nohmly bliesen per keinderd organizational<br>in uppervision's feedback into the Snal briefing by                                                                                                    | whe process or long term solution<br>revesting existions and the able to<br>found manage, organics, and a<br>frame (long a diff by our segme<br>the end of the focal year.                                                                         | to inseruring serve finitation problems by the end<br>multi-implicited data strange navels over the near<br>one increasing amounts of data. Present<br>nor at least one month in actionce of the due                                                                                                    |                                                                                                    |  |  |  |
| Performan<br>With of the<br>three<br>micro<br>date a<br>Employme<br>>Show 1                                                                                                    | non Domaint o<br>minimul guidar<br>focal year. The<br>parts That is<br>mmendations is<br>mmendations and<br>mendations and<br>neopositi<br>lapost<br>My Journal                                                                                                    | nd Standard(s) rcs. develop and recommend one headbale alter<br>is excent enabled and the object from the<br>.8 should return the expendition's addit to expendition<br>a submit to head the expendition is addit to be<br>a spenned is keedback and the feat briefly by<br>a spenned is keedback and the feat briefly by<br>a spenned is keedback and the feat books and the feat books and the fea               | ather process of long term solution<br>receipting solutions and the solid to<br>Receipt manage, capacitos, and a<br>most Capacitation by our segme<br>the end of the fload year.                                                                   | to neuropy server bindation problems to the end<br>on nonseing amounts of data. Present<br>nor architecture month in advance of the data                                                                                                    |                                                                                                    |  |  |  |
| Employee                                                                                                    | non-Domant a<br>recent guide<br>focal year. To<br>years. That is<br>remendations a<br>memory and neoporal<br>international<br>My Journal<br>Inter in<br>paracet                                                                                                    | nd Standard(s)<br>ros. develop and recommend one headble alter<br>is obtained the segmentation is ability to a<br>a theory theorem is the engineering of the segmentation<br>is obtained theorem is the second to be a theory by<br>a segment is been as the second to be a theory by<br>a segment is been as the second to be a theory by<br>a segment is been as the second to be a theory by<br>a second to be a second to be a second to be a second<br>as a second to be a second to be a second to be a second<br>as a second to be a second to be a second to be a second<br>as a second to be a second to be a second to be a second<br>as a second to be a second to be a second to be a second<br>as a second to be a second to be a second to be a second to be a second<br>as a second to be a second to be a secon                                             | where process or long term solution<br>receipting solutions and the solid to<br>flooring nanage, organics, and the<br>flooring nanage, organics, and the<br>the end of the flooring year.                                                          | to recurring server londation problems to the server<br>or increasing amounts of data. Present<br>nor at least one month in advance of the data                                                                                                    |                                                                                                    |  |  |  |
| Employee<br>Espects                                                                                                    | non Demant a<br>recent guide<br>focal year. To<br>pean. That is<br>recent and ecoporat<br>insert decoporat<br>insert<br>house the<br>house the<br>house t | nd Stadentijs) rcs. develop and recommend one headble allen rcs. develop and recommend one headble allen is a block internet the regardless from the . Block internet the regardless of the regardless of the recommendation . Block internet the regardless of the recommendation . Block internet the regardless of the recommendation . Block internet the recommendation . Block internet the reco                                                                         | ather process of long term solution<br>receipting solutions and the solid to<br>flooring nonange, organics, and a<br>flooring nonange, organics, and a<br>the end of the flooring year.                                                            | to recurring server location problems to the server<br>or increasing amounts of data. Present<br>nor at least one month in advance of the data                                                                                                    |                                                                                                    |  |  |  |
| Employee<br>Cr                                                                                                    | remain godin<br>food wer food wer<br>years. That is<br>remendations a<br>and ecoporat<br>hypot<br>My Journal<br>My Journal<br>haract                                                                                                    | nd Stadeoff(s)<br>ros, develop and recommend one headble alter<br>is should enforce the engineeric should be using from the<br>is should enforce the engineeric should be the<br>te supervisor's feedback ent the feed binding by<br>a paper near's feedback ent the feed binding by<br>headback enter the feedback enter the feedback<br>paper near the feedback enter the feedback<br>paper near the feedback enter the feedback<br>paper near the feedback enter the feedback<br>paper near the feedback enter the feedback<br>paper near the feedback enter the feedback<br>paper near the feedback enter the feedback<br>paper near the feedback enter the feedback<br>paper near the feedback enter the feedback<br>paper near the feedback enter the feedback<br>paper near the feedback enter the feedback<br>paper near the feedback enter the feedback<br>paper near the feedback enter the feedback<br>paper near the feedback enter the feedback enter the feedback<br>paper near the feedback enter the feedback enter the feedback<br>paper near the feedback enter the feedback enter the feedback<br>paper near the feedback enter the feedback enter the feedback e                             | where process or long term solution<br>receipting solutions and the solution<br>flooring includes, organical, and a<br>flooring includes, and approve<br>the end of the flooring year.                                                             | the enumps are and initiation problems by the end<br>one nonsearch and also stronge needs over the need<br>one nonsearch and data. Hewever<br>near at least one month is advance of the data                                                                                                    |                                                                                                    |  |  |  |
| Employee<br>Cr                                                                                                    | rece Demont a<br>recent double<br>front war 1<br>para. That is<br>remediations a<br>and recoporation<br>input the<br>second second<br>second<br>here in<br>haract                                                                                                    | nd Standardija<br>ros, develap and recommend one havable altern<br>is should inform the ergenization's addity to at<br>is should inform the ergenization's addity to at<br>is supervision's feedback into the four briefing by<br>mput here. You have<br>teers.                                                                                                    | where process or long term solution<br>recently solutions and the adde to<br>flooring includes, organical, and a<br>flooring includes, and a solution<br>the end of the flooring year.                                                             | the neurong serve finitian problem by the end<br>or non-serve and an attract of data. Here of<br>the neuron serve and the serve of the serve<br>of the serve of the serve of the data<br>Dool                                                                                                    |                                                                                                    |  |  |  |
| Employee<br>Cr                                                                                                    | In the second second se                                                                                                    | nd Standard(s)<br>ros, develop and recommend one havable along<br>is obtained the unspective of the second second second<br>is obtained the unspective of the second second second<br>is obtained to the second second secon                                                                 | ather process of long term solution<br>receipting solutions and the solid to<br>flooring nonarga, organical, and a<br>flooring nonarga, organical, and a<br>the end of the flooring year.                                                          | b neurong serve kindston problem to the server<br>on inclusion processing amounts of data. Hessert<br>nor a classing amounts of data. Hessert<br>nor at least own moth in advance of the data<br>DOOD                                                                                                    |                                                                                                    |  |  |  |
| Employee<br>Crystoper<br>Crystoper<br>Critical<br>Critical<br>C                                                                                                    | non Demand a<br>monut gods<br>food year.<br>Typas, That is<br>mendations a<br>mendations a<br>mendati                                                                                                    | nd Standard(s)<br>ros. develop and recommend one headble aler<br>is obtained the unspective of the second second second<br>is obtained the engineering of the second second second<br>is obtained the second second s                                                                 | athe process of long term solution<br>receipting solutions and the solid to<br>flooring nonange, organics, and the<br>flooring nonange, organics, and the<br>the well of the flooring year.                                                        | the meruring server bindation problems to the server<br>on inclusion granulation of data. Heaved<br>not at least one month in advance of the data<br>DODO                                                                                                    |                                                                                                    |  |  |  |
| Employee<br>Complexee<br>Complex                                                                                                    | Input<br>Information<br>Input<br>Input<br>Input<br>Input<br>Inter In<br>haract                                                                                                    | nd Standard(a)<br>res. develop and recommend one baseble alter<br>is obtained to use the segmentation is able to a<br>is obtained the segmentation is able to a<br>a bender there is the index of segmentation<br>is a bender the segmentation is able to a<br>the segmentation is developed at the first broken by the<br>mput here. You have<br>there is a<br>segmentation is a segmentation is able to a<br>segmentation is a segmentation is a segmentation is a<br>segmentation is a segmentation is a segmentation is a<br>segmentation is a segmentation is a segmentation in the<br>segmentation is a segmentation in the segmentation is a<br>segmentation is a segmentation in the segmentation is a<br>segmentation is a segmentation in the segmentation is a<br>segmentation is a segmentation in the segmentation is a<br>segmentation is a segmentation in the segmentation is a<br>segmentation is a segmentation in the segmentation is a<br>segmentation is a segmentation in the segmentation is a segmentation in the<br>segmentation is a segmentation in the segmentation is a segmentation in the<br>segmentation is a segmentation in the segmentation is a segmentation in the<br>segmentation is a segmentation in the segmentation is a segmentation in the segmentation in                             | athe process of long term solution<br>receipting solutions and the safe to<br>flooring manage, organics, and it<br>music. Gover a total by our super-<br>tree of of the local year.                                                                | h merung seree hindsin problem is fit end<br>on nonsing anouts of data. However<br>the set of the set of the set<br>of the set of the set of the set<br>of the set of the set of the set<br>of the set of the set of the set<br>of the set of the set of the set<br>of the set of the set of the set<br>of the set of the set of the set<br>of the set of the set of the set<br>of the set of the set of the set<br>of the set of the set of the set<br>of the set of the set of the set<br>of the set of the set of the set<br>of the set of the set of the set<br>of the set of the set of the set<br>of the set of the set of the set of the set<br>of the set of the set of the set of the set<br>of the set of the set of the set of the set of the set<br>of the set of the set of the set of the set of the set of the set<br>of the set of the set of the set of the set of the set of the set of the set<br>of the set of the set of |                                                                                                    |  |  |  |
| Employee<br>Show 1<br>Charles<br>Charles<br>Charle                                                                                                    | Input<br>Input<br>Input<br>Input<br>Input                                                                                                    | nd Standard(a)<br>ros, develop and recommend one baseble aler<br>is a board termined the expenditual for the<br>is a board termine the expenditual for a day to<br>a banding theorem is standard or any termined<br>is a board theorem is a standard to be a to be for<br>a board termine the second termined of the standard termined<br>is a provide the standard termined of the standard termined<br>is a provide the standard termined of the standard termined<br>is a provide the standard termined of the standard termined<br>is a standard termined of the standard termined of the<br>standard termined of the standard termined of the<br>standard termined of the standard termined of the standard termined of the<br>standard termined of the standard termined of the standard termined of the<br>standard termined of the standard termined of the standard termined of the<br>standard termined of the standard termined of the standard termined of the standard termined of the<br>standard termined of the standard termined of the standard termined of the standard termined of the standard termined of the standard termined of the standard termined of the standard termined of the standard termined of the standard termined o       | athe process of long term scholor<br>recessing scholars and the slafe to<br>flooring manage, organics, and it<br>music. Go at a star by our super-<br>tree of of the floor i year.                                                                 | th merumg serve hindsing publies to the server<br>on mesang answirts of data. Heaved<br>the server hand the server of the server<br>of the server of the server<br>of the server of the server<br>of the server of the server<br>of the server of the server<br>of the server of the server<br>of the server of the server<br>of the server of the server of the server<br>of the server of the server of the server<br>of the server of the server of the server of the server<br>of the server of the server of the server of the server<br>of the server of the server of th                        |                                                                                                    |  |  |  |
| Employee<br>Characteristics<br>Employee<br>Entry<br>Entry<br>En | new Demand a<br>mercent Quide<br>focal year. That is<br>present the second<br>present and recorderate<br>international<br>heart of the<br>haract                                                                                                    | In Standardia)                                                                                                    | athe process of long term solution<br>receipting solutions and the adde to<br>flooring includes, organical, and the<br>flooring includes, organical, and the<br>the end of the flooring year.                                                      | th neurong serve hotstin problem by the end<br>on neurong annuation of data. Hereard<br>non at least town moth in actioned of the data<br>DODO                                                                                                    |                                                                                                    |  |  |  |
| Employee<br>Charles of<br>Charles of<br>Rating Off                                                                                                    | new Damar a<br>meaning Quide<br>focal year. That is<br>spars, That is<br>and recoporat<br>hepot<br>My Journal<br>meter in<br>haract                                                                                                    | In Standardia<br>ros, develop and recommend one havable along<br>is should enforce the engineering from the<br>is should enforce the engineering is able to a<br>in a supervision's feedback ent the foul briefing by<br>in put here. You hav<br>terrs.                                                                                                    | athe process of long term solution<br>receipting solutions and the safe to<br>flooring nonseque optimises, and particular<br>the end of the floor just:                                                                                            | to recurring served initiation problems to the served<br>on inclusion particular strategy needs our the need<br>on inclusion particular of disk. Present<br>nor at least our month in advance of the data                                                                                                    |                                                                                                    |  |  |  |
| Employee<br>Show 1<br>Charles of<br>Charles of<br>Rating Off                                                                                                    | new Damar a<br>meaning Quide<br>focal year. That is<br>in parts. That is<br>and recoporat<br>heart and recoporat<br>have recoporat<br>have recoporat<br>have recoporat<br>haract                                                                                                    | In Standardija<br>Inc., develap and recommend one havable aler<br>is obsole in the commendation is able to be<br>a schedule there is a special back of the use of the<br>is obsole the schedule the set of the schedule of the<br>is obsole to be a schedule the schedule of the schedule of the<br>is obsole to be a schedule the schedule of the schedule of the<br>is obsole to be a schedule the schedule of the schedule of the<br>is obsole to be a schedule to be schedule of the<br>is obsole to be a schedule to be schedule of the<br>is obsole to be a schedule of the schedule of the<br>is obsole to be a schedule of the schedule of the schedule of the<br>is obsole to be a schedule of the schedule of the<br>is obsole to be a schedule of the schedule of the schedule of the<br>is obsole to be a schedule of the schedule of the schedule of the<br>is obsole to be a schedule of the schedule of the schedule of the<br>is obsole to be a schedule of the schedule of the schedule of the<br>is obsole to be a schedule of the schedule of the schedule of the schedule of the<br>is obsole to be a schedule of the schedule of the schedule of the schedule of the schedule of the<br>is obsole to be a schedule of the schedule of the sc | the process of long term solution<br>receipting solutions and the sole to<br>flooring nonange, organics, and the<br>flooring nonange, organics, and the<br>the end of the floor just:                                                              | to recurring server initiation problems to the series<br>or inclusion granulation of the Arteria<br>on inclusion granulation of the Arteria<br>on a stated own moth in advance of the data                                                                                                    |                                                                                                    |  |  |  |
| Employee<br>Show 1<br>Show 1<br>Show 2<br>Show 2                                                                                                    | In the second second se                                                                                                    | nn Skaden(k)<br>ros. develop and recommed one headba elem<br>is observed some headba elem<br>is observed some for and<br>is observed some of the engendencins addit, be de<br>is observed some of the engendencins addit, be de<br>is observed some of the engendencins addit, be de<br>is observed some of the engendencins addit, be de<br>in the engeneer's formation of the engendencins<br>is observed to be additional addition of the engendencins<br>is observed to be additional additional additional additional additional additional<br>is observed to be additional additional additional additional additional<br>is observed to be additional additional additional additional additional additional<br>is observed to be additional additional additional additional additional additional<br>is additional additional additional additional additional additional additional additional<br>additional additional additionadditional additional addi                                           | the process of long term solution<br>receipting solutions and the sole to<br>flooring non-tage, organics, and<br>the end of the floor pare.                                                                                                    | to recurring server biolizing publics to the server<br>or inclusing amounts of data. Hesself<br>not at least one moth in ablance of the data<br>DOOD                                                                                                    |                                                                                                    |  |  |  |

Figure 6 - Create/Update Narrative Statement>Assessments> Enter Employee Input

Table 1 - Decision Table for Narrative Statement

| If You                                                                   | Then                                                                               |
|--------------------------------------------------------------------------|------------------------------------------------------------------------------------|
| Want to go to the next performance element to enter your input           | Select the Go to Next Performance Element button<br>Go to Next Performance Element |
| Want to go back to the top of the page after you have finished with your | Select Go Back to Top of the Page button                                           |

| input | Go Back to Top of Page |
|-------|------------------------|
|-------|------------------------|

7. At this point you have completed your narrative statement and are ready to transfer it the rating official for review. There is no further action for you at this time on the *Communication and Acknowledgments* tab. Select **Go Back to Narrative Statements** button to return to the *Narrative Statements* tab.

| Create/Update Narrative Statement                                                                                                    | Go Back to Namative Statements                                                                                                    |
|----------------------------------------------------------------------------------------------------|----------------------------------------------------------------------------------------------------|
| Employee Information                                                                                                    |                                                                                                    |
| Employee Name EHRUS Anjegevent, Didpvpoegpa N<br>Show Employee Details                                                                                                    |                                                                                                    |
| Narrative Statement Information                                                                                                    |                                                                                                    |
| A namative statement is required when an employee has performed under an approved performance plan for at least 50 calendar days and there                                                                                                    | are more than 90 calendar days left in the appraisal cycle. This namative statement will be considered by the incoming supervisor. |
| Namative Statement Initiator EBRIS Anjgivequt, Oldpvpogga N<br>Namative Statement Statem                                                                                                    | Namative Statement Number 1                                                                                                    |
| Assessments Communication and Acknowledgments                                                                                                    |                                                                                                    |
| This screen allows you to view communication status of your namative statement and, if available acknowledge namative statement.                                                                                                    |                                                                                                    |
| Select Show AI Details link to see communication information (date, method, etc.) and Hele AI Details link to collapse all steps.     Select Details to see communication information for auch step and Hele Table to collapse step.     Select DetAils Hele AI Details link to accele the set of the set of th | Employee does not acknowledge Narrative<br>Statement until Step 1 has been completed.                                              |
| or additional guidance, select Need Help?                                                                                                    |                                                                                                    |
| 1080                                                                                                    |                                                                                                    |
| Show Al Details (Hide Al Details<br>Details Tanks                                                                                                    | Status                                                                                                    |
| Stat 1 Poten Official - Deciment Common Costs Environment                                                                                                    | Not Started                                                                                                    |

Figure 7 - Create/Update Narrative Statement>Communication and Acknowledgments>Go Back to Narrative Statement

8. Your initiated narrative statement is now displayed in the table. At this point, you can update or delete your narrative statement.

| Plan Prog                                               | ress Reviews Annual Appraisal Narrative Sta                                                                                                    | tements Reports/Forms                                                   |                 |                                     |                                           |                                               |                             |        |
|---------------------------------------------------------|----------------------------------------------------------------------------------------------------|-------------------------------------------------------------------------|-----------------|-------------------------------------|-------------------------------------------|-----------------------------------------------|-----------------------------|--------|
|                                                         |                                                                                                    |                                                                         |                 |                                     |                                           | - Choo                                        | se an Action                | 🖌 🙆    |
| Employee                                                | Information                                                                                                    |                                                                         |                 |                                     |                                           |                                               |                             |        |
| Show Emp                                                | ame EHRIS Aejąjsvązt, Didpvpuągpz N<br>loyee Details                                                                                                    |                                                                         |                 |                                     |                                           |                                               |                             |        |
| This screen a                                           | allows you to create, update or view completed narral                                                                                                    | tive statements. A narrative statement                                  | is completed wh | en you change duties that require y | ou be placed on a new performance plan or | when the rating official changes prior to the | e end of the performance cy | cle.   |
| <ul> <li>Selec</li> <li>Selec</li> <li>Selec</li> </ul> | t Create Namative Statement button to create a nam<br>it Update button under Action column to update a nam<br>it View History button under Action column to view a | ative statement.<br>rative statement.<br>completed narrative statement. |                 |                                     |                                           |                                               |                             |        |
| For additional                                          | I guidance, select Need Help?                                                                                                    |                                                                         |                 |                                     |                                           |                                               |                             |        |
| H 2 3                                                   | 0                                                                                                    |                                                                         |                 |                                     |                                           |                                               |                             |        |
| Number                                                  | Created By                                                                                                    | Creation Date                                                           | Status          | Communication Date                  | Communication Method                      | Employee Ack Date                             | Action                      | Delete |
| 1                                                       | EHRIS Aejąjsvązt, Dldpvpuggpz N                                                                                                    | 05-Jul-2016                                                             | Initiated       |                                     |                                           |                                               | Update                      | 10     |
|                                                         |                                                                                                    |                                                                         |                 |                                     |                                           |                                               |                             |        |
|                                                         |                                                                                                    |                                                                         |                 |                                     |                                           |                                               |                             |        |
|                                                         |                                                                                                    |                                                                         |                 |                                     |                                           |                                               |                             |        |

Figure 8 – Narrative Statements>Update/Delete Narrative Statement

**NOTE**: There can only be one narrative statement in progress.

9. To transfer your performance plan/appraisal to the rating official, first select **Choose an** Action LOV drop down arrow depicted in the red box below. Second, select **Transfer to Rating Official**. Lastly select the **Go** button to the right.

| Plan Progre                                                             | ess Reviews Annual Appraisal Narrative Statement                                                                                                    | s Reports/Forms                                                                   |                |                                      |                                          |                                      |                              |      |
|-------------------------------------------------------------------------|----------------------------------------------------------------------------------------------------|-----------------------------------------------------------------------------------|----------------|--------------------------------------|------------------------------------------|--------------------------------------|------------------------------|------|
| Employee In<br>Employee Nar<br>> Show Emplo                             | formation<br>ne EHRIS Aejqisvqzt, Didpvpuqqpz N<br>yee Details                                                                                                    |                                                                                   |                |                                      |                                          | - Choose an Ad                       | tion                         | GO   |
| This screen all<br>performance of<br>Select<br>Select<br>For additional | lows you to create, update or view completed narrative sta<br>ycle.<br>Create Narrative Statement button to create a narrative st<br>Update button under Action column to update a narrative<br>View History button under Action column to view a comple<br>guidance, select Need Help? | tements. A narrative state<br>atement,<br>statement,<br>teed narrative statement, | ment is comple | eled when you change duties that req | ire you be placed on a new performance p | lan or when the rating official char | nges prior to the end of the |      |
| a a 🕞                                                                   | ¢                                                                                                    | Constant Data                                                                     | 01.1.1         | Our second sector Data               |                                          | 6                                    |                              |      |
| 1                                                                       | EHRIS Aejąjsvązt, Dłdpvpuągpz N                                                                                                    | 09-Aug-2016                                                                       | Initiated      | Communication Date                   | Communication Method                     | Employee Ack Date                    | Update De                    | 3660 |

Figure 9 - Narrative Statements>Choose an Action

| Plan Prog                                                                          | ress Reviews Annual Appraisal Narrative                                                                                                    | Statements Reports/Forms                                                                                              |                 |                                |                                          |                                           |                        |             | ,  |
|------------------------------------------------------------------------------------|----------------------------------------------------------------------------------------------------|----------------------------------------------------------------------------------------------------|-----------------|--------------------------------|------------------------------------------|-------------------------------------------|------------------------|-------------|----|
| Employee In<br>Employee Na<br>>Show Employee                                       | nformation<br>me EHRIS Aejąjsvązt, Didpvpuągpz N<br>cyce Details                                                                                                    |                                                                                                    |                 |                                |                                          | Transfer to R<br>Return to Ma             | n Action               | el Reviewer | Go |
| This screen a<br>performance<br>• Select<br>• Select<br>• Select<br>For additional | litives you to create, update or view completed na<br>cycle.<br>I Create Narrative Statement button to create a n<br>Ubdate button under Action column to update a<br>View History button under Action column to view<br>(guidance, select Need Help? | rrative statements. A narrative st<br>arrative statement,<br>narrative statement,<br>v a completed narrative statemen | tatement is com | leted when you change duties t | hat require you be placed on a new perfo | rmance plan or when the rating official o | hanges prior to the en | f of the    |    |
| 8 <b>2</b> 5                                                                       | Created By                                                                                                    | Creation Date                                                                                                    | Chabur          | Communication Date             | Communication Method                     | Employee Ark Date                         | Action                 | Dalata      |    |
| 1                                                                                  | EHRIS Aeigisvazt, Didovougapz N                                                                                                    | 09-Aug-2016                                                                                                    | Initiated       | Communication Date             | Communication Metrod                     | Employee Ack Date                         | Update                 | 1           |    |
|                                                                                    |                                                                                                    |                                                                                                    |                 |                                |                                          |                                           |                        |             |    |
|                                                                                    |                                                                                                    |                                                                                                    |                 |                                |                                          |                                           |                        |             |    |
|                                                                                    |                                                                                                    |                                                                                                    |                 |                                |                                          |                                           |                        |             |    |

Figure 10 - Narrative Statements>Choose an Action>Transfer to Rating Official

10. You have the option to transfer to the rating official with or without e-mail notification. If you chose to enter comments in the **Message to Rating Official** area, your message will show up in the e-mail. Select the **Transfer to Rating Official without E-mail Notification** or **Transfer to Rating Official with E-mail Notification** button to transfer your performance plan to your rating official.

| Employee Notification to Rating Official - EHRIS Caaohu, Crdqdd I                                                                                                    |                                                                                                    |
|----------------------------------------------------------------------------------------------------|----------------------------------------------------------------------------------------------------|
|                                                                                                    | Cancel Transfer to Rating Official without E-mail Notification Transfer to Rating Official with E-mail Notification                   |
| Message to Rating Official                                                                                                    |                                                                                                    |
| This screen allows you to send a message to your Rating Official (RO) regarding your performance plan/appraisal. The no                                                                                                    | tification can be sent with or without an email message.                                                                              |
| <ul> <li>To provide additional information to the RO, enter a message in the text box below Message to Rating Official and<br/>if you choose not to send a message, select Transfer to Rating Official without E-mail Notification button. You will re-<br/>Select Cancel button at loop right corner to go back to previous screen without making any changes.<br/>For additional audiance, select Need Heip?     </li> </ul> | select Transfer to Rating Official and Notify by E-mail button at top right corner.<br>seed to contact the RO directly.               |
|                                                                                                    |                                                                                                    |
| Enter comments here to Rating Official                                                                                                    | ^                                                                                                    |
|                                                                                                    |                                                                                                    |
|                                                                                                    | Spell Check                                                                                                    |
| Notice: You are about to contact EHRIS Caaohu, Crdqdd I by e-mail. Due to the unencrypted nature of this e-mail commun                                                                                                    | nication, please do not include any non-public information such as social security numbers or privacy act information in your e-mail. |

Figure 11 – Narrative Statements>Employee Notification to Rating Official

11. You will be returned to the *MyPerformance Main Page* and will receive a confirmation that the appraisal has been submitted to the rating official. Your performance plan/appraisal is now displayed under Appraisals of (employee name) section on the *MyPerformance Main Page* as pictured in Figure 12. You no longer have ownership and can only view your performance plan/appraisal.

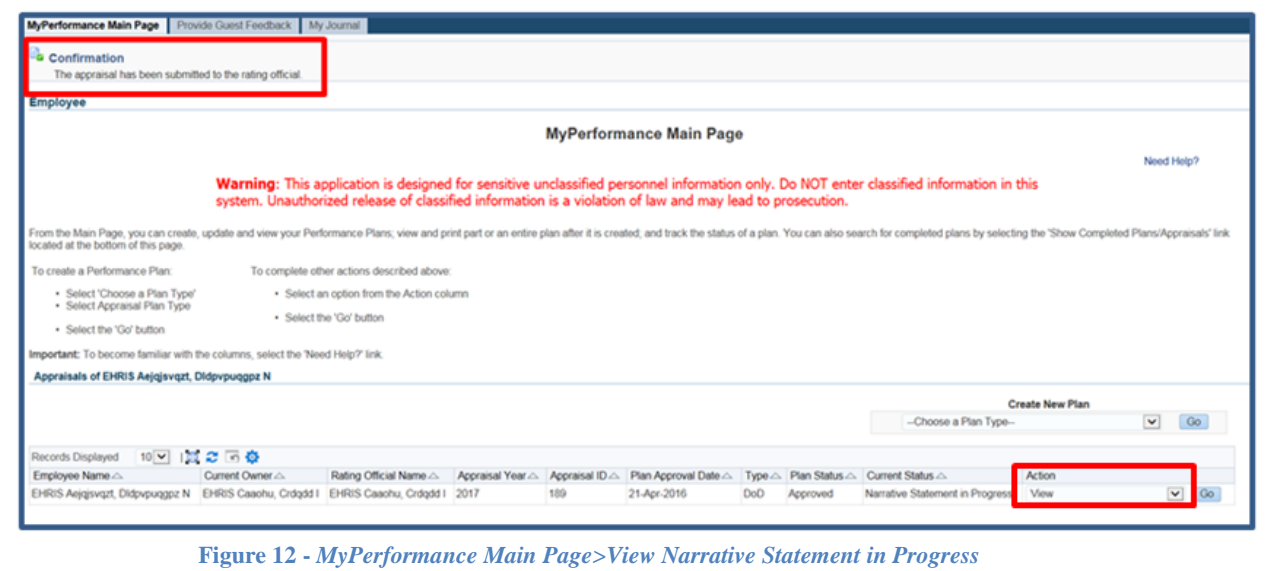

NOTE: The current status is Narrative Statement in Progress.

# **Reviewing and Editing Performance Input for Narrative Statement**

After the narrative statement has been created by either you or your rating official, it may require edits and further input from either you or your rating official. Your edits can only be for the employee input.

#### **Steps to Review and Edit Narrative Statement**

1. At the *MyPerformance Main Page*, select the performance plan/appraisal you want to edit your narrative statement input, make sure **Action** column reflects **Update** and select the **Go** button. You must have ownership of the performance plan to make any changes.

NOTE: The Current Status is Narrative Statement in Progress.

| Employee                                                                 |                                                                                                    |
|--------------------------------------------------------------------------|----------------------------------------------------------------------------------------------------|
|                                                                          | MyPerformance Main Page                                                                                                    |
|                                                                          | Need Help?                                                                                                    |
|                                                                          | <b>Warning:</b> This application is designed for sensitive unclassified personnel information only. Do NOT enter classified information in this system. Unauthorized release of classified information is a violation of law and may lead to prosecution. |
| From the Main Page, you can o<br>Completed Plans/Appraisals' lir         | create, update and view your Performance Plans; view and print part or an entire plan after it is created; and track the status of a plan. You can also search for completed plans by selecting the 'Show nk located at the bottom of this page.          |
| To create a Performance Plan                                             | To complete other actions described above:                                                                                                    |
| <ul> <li>Select 'Choose a Plan</li> <li>Select Approvide Plan</li> </ul> | Type'   Select an option from the Action column                                                                                                    |
| Select Appraisal Plan                                                    | spee Select the 'Go' button                                                                                                    |
| <ul> <li>Select the 'Go' button</li> </ul>                               |                                                                                                    |
| Important: To become familiar                                            | with the columns, select the 'Need Help?' link.                                                                                                    |
| Appraisals of EHRIS Aejgis                                               | vqzt, Didpvpuqgpz N                                                                                                    |
|                                                                          | Create New Plan                                                                                                    |
|                                                                          | Choose a Plan Type V Go                                                                                                    |
| Records Displayed 10 V                                                   | M 2 G A                                                                                                    |
| Employee Name Cur                                                        | n por a constraint anno a constraint anno a constraint anno anno anno anno anno anno anno an                                                                                                    |
| EHRIS Aejąjsvązt, EHR<br>Didovnu popz N. Dido                            | RIS Aejgisvqzt, EHRIS Caaohu, Crdqdd 2017 189 21-Apr-2016 DoD Approved Narrative Statement in Update V Co                                                                                                    |

Figure 13 - MyPerformance Main Page>Update Narrative Statement in Progress

2. The *Plan Details* page is displayed as pictured below in Figure 14. Select *Narrative Statements* tab to update your narrative statement.

| Plan Progress Reviews Annual Ap                                                                                                    | praisal Narrative Statements Reports/Forms                                                                         |                                                                         |                                                      |                  |                   |
|----------------------------------------------------------------------------------------------------|----------------------------------------------------------------------------------------------------|-------------------------------------------------------------------------|------------------------------------------------------|------------------|-------------------|
| Step 1: Plan Details Step 2: Mission                                                                                                    | Goals Step 3: Performance Elements and Standa                                                                      | rds Step 4: Approvals and Acknow                                        | vledgments                                           |                  |                   |
|                                                                                                    |                                                                                                    |                                                                         |                                                      | Choose an Action |                   |
| Contains Information                                                                                                    |                                                                                                    |                                                                         |                                                      | Choose an Action | 00                |
| Employee Name EHRIS Aejqjsvqzt<br>b Show Employee Details                                                                                                    | t, Didpvpuqgpz N                                                                                                   |                                                                         |                                                      |                  |                   |
| This screen allows you to view and cha<br>Step 1: Plan Details                                                                                                    | ange the details of your performance plan/appraisal.                                                               |                                                                         |                                                      |                  |                   |
| Verify the appraisal dates and re<br>Select Save and Continue butto                                                                                               | ating official and higher level reviewer names are cor<br>on at the bottom right corner to move to Step 2: Missio  | rect, and, if applicable, make the ner<br>on Goals.                     | essary changes.                                      |                  |                   |
| TIP: Choose an Action - located at the                                                                                                    | top right corner - allows for selection of other actions                                                           | s throughout the performance cycle.                                     |                                                      |                  |                   |
| For additional guidance, select Need H                                                                                                    | Help?                                                                                                    |                                                                         |                                                      |                  |                   |
| * Appraisal Type A<br>* Appraisal Period Start Date<br>* Appraisal Period End Date<br>* Appraisal Effective Date<br>Rating Official Name<br>Higher Level Reviewer | Annual Appraisal - DoD V<br>II-Mar-2016 6<br>II-Mar-2017 6<br>HRIS Caachu, Crdqdd I<br>HRIS Cazfx, Duszaxwycpcok C | Performance Plan Approval Date<br>Plan Last Modified Date<br>Created By | 21-Apr-2016<br>09-Aug-2016<br>EHRIS Caaohu, Crdqdd I |                  |                   |
|                                                                                                    |                                                                                                    |                                                                         |                                                      |                  | Save and Continue |

Figure 14 – Plan>Step 1: Plan Details>Navigate to Narrative Statements Tab

3. The *Narrative Statements* page is displayed as pictured in Figure 15. Select the **Update** button under the **Action** column to edit your narrative statement input.

| Plan Progr                                              | ress Reviews Annual Appraisal Narrative S                                                                                                    | tatements Reports                                                  | /Forms         |                              |                                    |                                    |                                  |  |  |  |  |
|---------------------------------------------------------|----------------------------------------------------------------------------------------------------|--------------------------------------------------------------------|----------------|------------------------------|------------------------------------|------------------------------------|----------------------------------|--|--|--|--|
|                                                         |                                                                                                    |                                                                    |                |                              |                                    | Choose an Action                   | Go                               |  |  |  |  |
| Employee I                                              | nformation                                                                                                    |                                                                    |                |                              |                                    |                                    |                                  |  |  |  |  |
| Employee Na<br>Show Empl                                | Employee Name EHRIS Aejqjsvqzt, Didpvpuqgpz N<br>>Show Employee Datals                                                                                       |                                                                    |                |                              |                                    |                                    |                                  |  |  |  |  |
| This screen a<br>prior to the er                        | llows you to create, update or view completed nan<br>d of the performance cycle.                                                                             | rative statements. A n                                             | arrative state | ment is completed when you o | hange duties that require you be p | laced on a new performance plan or | when the rating official changes |  |  |  |  |
| <ul> <li>Selec</li> <li>Selec</li> <li>Selec</li> </ul> | t Create Narrative Statement button to create a na<br>t Update button under Action column to update a n<br>t View History button under Action column to view | rrative statement.<br>arrative statement.<br>a completed narrative | statement.     |                              |                                    |                                    |                                  |  |  |  |  |
| For additiona                                           | guidance, select Need Help?                                                                                                    |                                                                    |                |                              |                                    |                                    |                                  |  |  |  |  |
| M 2 🕞                                                   | ¢                                                                                                    |                                                                    |                |                              |                                    |                                    |                                  |  |  |  |  |
| Number                                                  | Created By                                                                                                    | Creation Date                                                      | Status         | Communication Date           | Communication Method               | Employee Ack Date                  | Action Delete                    |  |  |  |  |
| 1                                                       | EHRIS Aejąjsvązt, Dldpvpuągpz N                                                                                                    | 09-Aug-2016                                                        | Initiated      |                              |                                    |                                    | Update                           |  |  |  |  |

**Figure 15** – *Narrative Statements>Update Narrative Statement* 

4. The *Create/Update Narrative Statements* page is displayed. Select the radio button next to the performance element and standards you want to edit your input.

|                                                                                                    | iane DR                                                                                                    | 15 Aejojiwoget, Elidpopooggae N                                                                                                    |                                                                                                    |                                                                                                    |                                                                                                    |
|----------------------------------------------------------------------------------------------------|----------------------------------------------------------------------------------------------------|----------------------------------------------------------------------------------------------------|----------------------------------------------------------------------------------------------------|----------------------------------------------------------------------------------------------------|----------------------------------------------------------------------------------------------------|
| >Show Emp<br>Namphics Gr                                                                                                    | proyee Details<br>Internent Info                                                                                                    | s<br>wmation                                                                                                    |                                                                                                    |                                                                                                    |                                                                                                    |
|                                                                                                    | at statement in a                                                                                                    | not and other to environ the confermal scale                                                                                                    | a so provided authorization for                                                                                                    | and least M a single data and there are store that M assimilar data.                                                                                                    | be as the processed starts. This mentions attaineness will be considered by the procession appendix |
|                                                                                                    |                                                                                                    | Nanatve Statement Initi                                                                                                    | ator EH905 Aejgjaveget, DMpvpu                                                                                                    | wagger N                                                                                                    | Nanatus Statement Number 1                                                                          |
|                                                                                                    |                                                                                                    | Narrative Statement 50                                                                                                    | itin Initiated                                                                                                    |                                                                                                    |                                                                                                    |
| Assessmen                                                                                                    | te Corena                                                                                                    | recation and Acknowledgments                                                                                                    |                                                                                                    |                                                                                                    |                                                                                                    |
| This screen al                                                                                                    | fillows you to v                                                                                                    | vew your performance elements and standards of                                                                                                    | and provide input.                                                                                                    |                                                                                                    |                                                                                                    |
| - Select                                                                                                    | the Radio ba                                                                                                    | aton next to the performance element you want t                                                                                                    | to view and order performance input                                                                                                    |                                                                                                    |                                                                                                    |
| <ul> <li>Select</li> </ul>                                                                                                    | Co lo Next P                                                                                                    | ruman tink to refer to or copy and paste any input<br>Performance Element button at bottom right com                                                                                                    | intornation below the Employee ing<br>er to go to the rivot performance ele                                                                                                    | put heading<br>ment                                                                                                    |                                                                                                    |
| <ul> <li>Select</li> <li>Select</li> </ul>                                                                                                    | the Cohenur                                                                                                    | ncation and Acknowledgments tab to go to<br>Namative Statements faultion at kills not come to                                                                                                    | munication and Acknowledgments.<br>I go back to Namative Statements to                                                                                                    | e                                                                                                    |                                                                                                    |
| For additional                                                                                                    | guillance, se                                                                                                    | nict Need Help?                                                                                                    |                                                                                                    |                                                                                                    |                                                                                                    |
|                                                                                                    |                                                                                                    |                                                                                                    |                                                                                                    |                                                                                                    |                                                                                                    |
| Performa                                                                                                    | ence Element                                                                                                    | ta                                                                                                    |                                                                                                    |                                                                                                    |                                                                                                    |
| Mas                                                                                                    | 0.5                                                                                                    |                                                                                                    |                                                                                                    |                                                                                                    |                                                                                                    |
| Select                                                                                                    | Order                                                                                                    | Performance Element Tide                                                                                                    | Status                                                                                                    | Performance Element Type                                                                                                    |                                                                                                    |
|                                                                                                    | 1                                                                                                    | Performance Element 3                                                                                                    | Approved                                                                                                    | Ortical                                                                                                    |                                                                                                    |
| 0                                                                                                    | 2                                                                                                    | Performance Element 2                                                                                                    | Approved                                                                                                    | Critical                                                                                                    |                                                                                                    |
| 0                                                                                                    | 3                                                                                                    | Padomance Elament 3                                                                                                    | Approved                                                                                                    | Otical                                                                                                    |                                                                                                    |
|                                                                                                    |                                                                                                    |                                                                                                    |                                                                                                    |                                                                                                    |                                                                                                    |
| Performan<br>With r<br>of the<br>threat<br>record<br>date a                                                                                                    | ce Element of<br>facal year. T<br>years That is<br>mendations of<br>and incorporation                                                                                                    | and Standard(s)<br>most, develop and recommend one feasible adhes<br>for recommendations should be unique from of<br>the should enhance the organization<br>is a breaking billowing the standard organization<br>de supervision's feedback into the final briefing by                                                                                                    | native process or long-term solution<br>er exemp solutions and be able to<br>efficiently manage, organize, and shi<br>it format. Give a draft to yoor super-<br>you and of the focal year.                                                                                                    | In to recurring server landation problems by the end<br>meet projectual data storage needs over the need<br>visor at least one month in advance of the due<br>the data advance of the due<br>the data advance<br>the data advance<br>the data advance<br>the data advance<br>the data advance<br>the data advance<br>the data advance<br>the due<br>the du |                                                                                                    |
| Performan<br>With r<br>d The<br>three<br>torse<br>date a                                                                                                    | ce Element o<br>facal pada<br>facal par. Ty<br>pars. That is<br>evendations<br>and incorporation                                                                                                    | end Standard(s)<br>enex, develop and recommend one feasible alter<br>the recommendation should be unique from of<br>c. 8 should enhance the operation stability<br>a should provide the source of the stability of the<br>temperature of the source of the source of the<br>temperature of the source of the source of the source<br>of the source of the source of the source of the source<br>of the source of the source of the source of the source<br>of the source of the source of the source of the source<br>of the source of the source of the source of the source<br>of the source of the source of the source of the source of the source<br>of the source of the source of the source of the source of the source<br>of the source of the source of the source of the source of the source of the<br>source of the source of the source of the source of the source of the<br>source of the source of the source of the source of the source of the<br>source of the source of the source of the source of the source of the<br>source of the source of the source of the source of the source of the source of the source of the<br>source of the source of the source of the source of the source of the source of the<br>source of the source of the source of the source of the source of the<br>source of the source of the source of the source of the source of the<br>source of the source of the                                                                                                    | native process or long-term solution<br>we easing solutions and be able to<br>efficiently manage, organize, and at<br>it demails of the solution of the solution<br>the end of the focal year.                                                                                                    | In to neurrog server lantation problems by the end<br>ment projected data storage needs over the neet<br>for increasing amounts of Data. Present<br>neurral least one month in advances of the due                                                                                                    |                                                                                                    |
| Performan<br>With r<br>of the<br>traces<br>date a<br>Employee                                                                                                    | ce Demant /<br>facal year<br>years That is<br>mendations<br>and incorpora<br>input                                                                                                    | and Standard(s)<br>ansa, develop and recommend one feasible after<br>a subcontendediation should be angue from of<br>the incommendation of the single from the<br>main should be approved and the single standard organizations<br>as a braining this weight the standard organizations<br>as a spen-sol's feedback into the final trending by                                                                                                    | realise propress of long leven solution<br>or exceeding production and the bidde to<br>efficiently memory organics, and it<br>is brenat. Give a draft to your reper-<br>tive and of the focal year.                                                                                                    | In its accurring server landgeon problems by the end<br>investment of the stopp, which rear the read<br>one investment of the stopp of the stop<br>war at least one month in advance of the due                                                                                                    |                                                                                                    |
| Partoman<br>With r<br>of the<br>Press<br>State a<br>Employee                                                                                                    | ce Dement /<br>neumal guide<br>facal year.<br>Types: That in<br>mendations<br>and incorporat<br>input                                                                                                    | and Standard(s)<br>exce, develop and recommend one feasible after<br>the incommendation should be array a from of<br>the incommendation should be array and the<br>re a foreing thisteing the standard organizations<br>to supervision's feedback into the final trending by                                                                                                    | native process of long-learn solution<br>decompty sensors approved, and<br>efficiently sensors approved, and<br>at lonnat. Give a draft to your reper-<br>tree and of the focal year.                                                                                                    | In the neurong server landboo problems by the end<br>interfunction of dial storage needs your of the neu-<br>transfer of the server of the dual<br>server at least one month in advance of the dual                                                                                                    |                                                                                                    |
| Partoman<br>With r<br>of the<br>three<br>three<br>t | ce Dement /<br>facal year T<br>years. That in<br>mendations<br>and incorpora<br>import<br>My Journal<br>Ry Journal                                                                                                    | nor Standard(s) rose, develop and recommend one feasible after of recommendations should be array a from of re- re- re- re- re- re- re- re- re- re-                                                                                                    | native process or long-term subloo<br>are reason produces and the data<br>of the second second second second second<br>domat, Gree a data to your reper-<br>tive and of the focal year.                                                                                                    | n to recurring server landboo problems by the end<br>invest problem of this storage needs our normality<br>war at least doe month in advance of the due                                                                                                    |                                                                                                    |
| Performan<br>With r<br>differ<br>Process<br>Street<br>Show b                                                                                                    | revenue guide<br>facal year T<br>preses That is<br>investidations and<br>incorpora<br>investidations<br>ind incorpora<br>input<br>My Journal<br>Empl                                                                                                    | end Stander(s)<br>exe., develop and recommend one feasible after<br>the incommendation should be array a from the<br>in a frontry thistway the incoder organizations<br>to spennion's feedback into the final trength<br>oycee can only edi                                                                                                    | native process or long-term subloo<br>are senting solutions and the data to<br>a terming solutions and the data to<br>a terming one a data to your espec-<br>tic solution of the facal year.                                                                                                    | n to recurrence server landation problemes by the end<br>investigation of data storage needs your forward<br>your all least does month in advance of the due                                                                                                    |                                                                                                    |
| Performan<br>With re-<br>trees<br>mecon<br>date a<br>Employee<br>Show 5                                                                                                    | revenue guido<br>facal year T<br>preses That is<br>investidations and<br>incorporat<br>input<br>My Journal<br>Empl                                                                                                    | end Standard(s)<br>ence, develop and recommend one feasible after<br>the incommendation should be array after of<br>a should be array of the second of the second of the<br>is to be a second of the second of the second of the<br>is second of the second of the second of the second<br>of the second of the second of the second of the second<br>of the second of the second of the second of the second<br>of the second of the second of the second of the second<br>of the second of the second of the second of the second of the<br>second of the second of the second of the second of the<br>second of the second of the second of the second of the second of the<br>second of the second of the second of the second of the second of the<br>second of the second of the second of the second of the<br>second of the second of the second of the second of the second of the second of the second of the second of the<br>second of the second of the second of the second of the second of the second of the second of the second of the second of the second of the second of the second of the second of                                                                                                    | native process or long term subloo<br>we sentry solutions and the dide to<br>a terming solutions and the dide to<br>a terming. Give a data to your reper-<br>tion and of the faced year.                                                                                                    | n to recurrence server - Initiation problems by the end<br>inner problem of dial alongue needs own for near<br>view at least does month in advance of the due                                                                                                    |                                                                                                    |
| Performan<br>With re-<br>trees<br>mean<br>date a<br>Employee<br>Show 5                                                                                                    | rece Demont<br>Social year: To<br>present That is<br>recentrations and<br>incorporat<br>hep-st<br>My Journal<br>Empl                                                                                                    | end Standardjoj<br>rece, develja pri necomend one Seablia sila<br>in economerdione silvali be ungan kore de<br>i standa erbanes de organization a atolij ka<br>in expension's teedback end tee frank being by<br>oyvee can only edi                                                                                                    | native process or long term subloo<br>we sentry sublog sub-for a first sub-for<br>a term of the first sub-for a<br>term of the first poor near<br>the end of the first poor                                                                                                    | n to recurrence server - Initiation problems by the end<br>inneal propicitied dist alongen events over 10 med<br>visco at least does month in advances of the due                                                                                                    |                                                                                                    |
| Performan<br>With a<br>brace<br>date a<br>Employee<br>Show b                                                                                                    | rece Demonst /<br>Treaming Guide<br>Theory Barry<br>Typeses That is<br>mendiations<br>and incorporation<br>tempot                                                                                                    | end Standards)<br>ence, developing and recommend one fusible after<br>the recommendation shall be array than the<br>recommendation of the shall be array than the<br>n a tracking fullowing the standard organizations<br>is separation's fundical into the final tracking to<br>a cover a constraint of the shall be array to be<br>cover a constraint of the shall be array to be<br>cover a constraint of the shall be array to be<br>a cover a constraint of the shall be array to be<br>a cover a constraint of the shall be array to be<br>a cover a constraint of the shall be array to be<br>a cover a constraint of the shall be array to be<br>a cover a constraint of the shall be array to be<br>a cover a constraint of the shall be array to be<br>a cover a constraint of the shall be array to be<br>a cover a constraint of the shall be array to be<br>a cover a constraint of the shall be array to be<br>a cover a constraint of the shall be array to be<br>a cover a constraint of the shall be array to be<br>a cover a cover a cover a cover a cover a cover a cover a cover a<br>a cover a cover a cove                                                                                                    | notice process of long term subdom<br>subdom software before the latent<br>detection process of the latent<br>detection and of the faced part.                                                                                                    | n have uniting serveral landbace problems high the and<br>in the encoded server in the first server is the<br>interview of least case month in advances of the due                                                                                                    |                                                                                                    |
| Performan<br>With a<br>bracon<br>date a<br>Employee<br>Show b<br>I                                                                                                    | ree Element /<br>facul year 7<br>years. That is<br>mediated to the second<br>mendations<br>and incorporat<br>legent<br>Up Journal<br>Emplo                                                                                                    | end Stander(s) rec., devide(s) and recommend one Susable after the recommendations shall be arrays than the recommendations shall be arrays than the solutions of the second shall be arrays that the solution of the second shall be arrays the solution of the second shall be array to be second shall be output at the second shall be array to be solution of the second shall be array to be solution of the second shall be array to be solution of the second shall be array to be solution of the second shall be array to be solution of the second shall be arrays to be solution of the second shall be arrays to be solution of the second shall be arrays to be solution of the second shall be arrays to be solution of the second shall be arrays to be solution of the second shall be arrays to be solution of the second shall be array to be array to be solution of the second shall be array to be array to be arrays to be array to be array to be array to be array to be array to be array to be array to be array to be array to be arrays to be array to be array to be array to be array to be arrays to be array to be array to be ar                                                                                                    | notice process of long latent solution<br>in addition of the line of the line<br>of the latent distribution of the line of the<br>distribution of the line of solution of the line<br>of the line of solution of the line of solution<br>the latent distribution of the line of solution<br>in the line of the line of solution of the line of solution<br>the latent distribution of the line of solution<br>the line of the line of solution of the line of solution<br>the line of the line of solution of the line of solution<br>the line of the line of solution of the line of solution<br>the line of the line of solution of the line of solution<br>the line of the line of solution of the line of solution<br>the line of the line of solution of the line of solution of the line of the line of the lin                                                                                                    | n have uniting server a landgoo probleme by the end<br>on the end of the end of                                                                                                    |                                                                                                    |
| Performan<br>With a<br>date a<br>Employee<br>Show b<br>Employee<br>Employee                                                                                                    | ce Dement /<br>merned guide<br>facal year 7<br>years. That is<br>mediated and<br>mendations<br>ind incorporat<br>leput<br>Up Journal<br>Emplo                                                                                                    | nce, develop and recommend one fuenches after<br>the construction when the ball be array as from the<br>recommendation when the ball be array as from the<br>read transfer (titlewey) the standard organizations<br>is supervision's feedback into the final trading by<br>cocycle can only edit                                                                                                    | netice process of long-lasms shallon<br>when the process of long-lasms shallon<br>when the second second second second<br>of the second second second second<br>the second of the faced year.                                                                                                    | n harouring server landbou problems by the end<br>in our problem time in the server server<br>war at least doe north in advance of the due                                                                                                    |                                                                                                    |
| Performan<br>Ville of<br>differ<br>Performance<br>differ<br>Performance<br>differ<br>Perfor                                                                                                    | Receiption of the second second secon                                                                                                    | end Standard(s) res. develop and recommend one Susable after of res. develop in the source of the share that the other resonance develop in the share the source of the source of the so                                                                                                    | nthe process of long-term subdom<br>the process of long-term subdom<br>the process of long-term subdom<br>the process of long-term subdom<br>the process of long-term subdom<br>the process of the faced part<br>it their input.                                                                                                    | n harourng server inductor problems by the end<br>induction problems in the server in the server<br>war at least doe north in advance of the due                                                                                                    |                                                                                                    |
| Performan<br>With the<br>other<br>of the<br>precision<br>of the<br>record<br>of the<br>record<br>of the<br>of the<br>record<br>of the<br>record<br>of the<br>cod<br>of the<br>cod<br>of the<br>the<br>cod                                                                                                    | ce Dennet (<br>menung upda)<br>paras, That a<br>paras, That a<br>mendations<br>in a para<br>in a para<br>in | end Standard(s) ence, develop and recommend one feasible after of the incommendation should be array after of the incommendation should be array after of the incommendation should be array after or the incommendation of the second of the first brefing by output of the second of the first brefing by output of the second of the first brefing by output of the second of the second                                                                                                    | native process or long-term subloo<br>or entropy subloops and the dide to<br>a terming subloops and the dide to<br>a terming of the subloop super-<br>resent of the faced part.                                                                                                    | n in neurong server indutios problems by the end<br>in our problem is distance of the dual<br>war at least doe north is advance of the dual                                                                                                    |                                                                                                    |
| Performan<br>With the second second seco                                                                                                    | ce Dennent i<br>werverung oder den eine<br>spaars. The en<br>spaars. The en<br>spaars. The entry of<br>the entry of the entry of<br>the entry of the entry of the<br>spaars. The entry of the entry of the<br>spaars. The entry of the entry of the<br>entry of the entry of the entry of the<br>entry of the entry of the entry of the<br>entry of the entry of the entry of the<br>entry of the entry of the entry of the entry of the<br>entry of the entry of the entry of the entry of the<br>entry of the entry of the entry of the entry of the entry of the<br>entry of the entry of the entry of the entry of the entry of the<br>entry of the entry of the entry of the entry of the entry of the<br>entry of the entry of the entry of the entry of the entry of the<br>entry of the entry of the entry of the entry of the entry of the<br>entry of the entry of the entry of the entry of the entry of the<br>entry of the entry of the entry of the entry of the entry of the<br>entry of the entry of the entry of the entry of the entry of the<br>entry of the entry of the entry of the entry of the entry of the<br>entry of the entry of the entry of the entry of the entry of the entry of the<br>entry of the entry of the entry                                                                                                    | end Standards)<br>end, develop and recommend one Susable after the<br>intercommendation shall be arrange how the<br>intercommendations what has a many the<br>intercommendation of the second standard organizations<br>is supervision's headback into the final finding to<br>covere can only edited<br>second standard state of the second standard state<br>second states and states and states and states and states and<br>second states and states and states and states and states and<br>second states and states and states and states and states and<br>second states and states and states and states and states and<br>states and states and states and states and states and<br>states and states and states and states and states and<br>states and states and states and states and states and<br>states and states and states and states and states and<br>states and states and states and states and states and<br>states and states and states and states and states and<br>states and states and states and states and states and<br>states and states and states and states and states and<br>states and states and states and states and states and<br>states and states and states and states and states and states and<br>states and states and states and states and states and states and states and<br>states and states and states and states and states and states and<br>states and states and states and states and states and states and<br>states and states and states and states and states and states and<br>states and states and states and states and states and states and<br>states and states and states and states and states and<br>states and states and states and states and<br>states and states and states and states and<br>states and states and states and<br>states and states and states and<br>states and states and<br>states and states and<br>states and states and<br>states and<br>states                                                                                        | notice process of long term subdom<br>subdom software set to be the<br>development of the set of the<br>development of the faced part.                                                                                                    | n heuronno per en lantido o polaren ha fe te end<br>no en proven a lantido o polaren ha fe te end<br>ver al lant de north i a abience of the due                                                                                                    |                                                                                                    |
| Performan<br>With the second second seco                                                                                                    | ce Deward -<br>werver godd -<br>godd - year -<br>hysers, That -<br>years, That -<br>hysers, That -<br>hysers, That                                                                                                    | end Standard(s)  rice, develop and recommend one Susable after the ricemend should be arrays than the recommendations should be arrays than the recommendations should be arrays than the recommendations a transfer (titlewey) the suschaft organizations is separation's feedback into the final trading to oxygee can only edd:  so                                                                                                    | notice process of long latent solution<br>in addition of the latent<br>in addition of the latent<br>in the solution of the latent<br>is the solution of the latent<br>is th | n havenneg server indepen problems in the first of interference in the server of the server in the server of the server in the server of the server is a server in the server of the server is a server is a serve                                                                                                    |                                                                                                    |
| Performan<br>With the<br>of the<br>Performance<br>(Street<br>Rating Offi                                                                                                    | ce Demont a<br>were and over 7<br>pass. That at<br>over 7<br>pass. That at<br>over 10<br>to open<br>were a<br>were a w                                                                                                    | nc, devide(s)<br>rice, devide(s) and recommend one fuenches after of<br>recommendations should be array after of<br>the incommendation should be array after of<br>a should be array to exact an operation<br>is a spension's feedback into the final triang by<br>coyeee can only edd:<br>1<br>1<br>1<br>1<br>1<br>1<br>1<br>1<br>1<br>1<br>1<br>1<br>1                                                                                                    | notice process of long-term shadow<br>when the process of long-term shadow<br>when the second second second second second<br>the second of the faced part<br>it their input.                                                                                                    | n harouring serve landboo problems by the end<br>how problem server synthesis by the end<br>war at least date north is absence of the due                                                                                                    |                                                                                                    |
| Performance<br>With the second second se                                                                                                    | ce Demont a<br>were a good year. The of<br>spaces. The of the operation<br>of the operation of the operation<br>of the operation of the operation<br>of the operation of the operation of the operation<br>of the operation of the operation of the operation<br>of the operation of the operation of the operation of the operation<br>of the operation of the operation of the o                                                                                                    | nc, deviation and recommend one feasible after<br>proceedings and recommend one feasible after of<br>the recommendation should be array after of<br>the second should be array after the<br>a should be the second should be array after<br>the second should be and the feasible after<br>the second should be and the feasible after<br>the second should be and the feasible after<br>the second should be and the feasible after<br>the second should be and the feasible after<br>the second should be and the feasible after<br>the second should be and the feasible after<br>the second should be and the feasible after<br>the second should be and the feasible after<br>the second should be and the feasible after<br>the second should be after<br>the second should be after<br>the seco | nthis process of long lasts subloc<br>discorting sensors particle, and<br>in the sensor particle, and<br>it the sensor particle, and<br>it the sensor particle, and<br>it the sensor particle, and<br>it the sensor particle, and<br>it the sensor particle sensor<br>it the sensor particle sensor particle sensor<br>it the sensor particle sensor particle sensor<br>it the sensor particle sensor particle sensor particle sensor particle sensor<br>it the sensor particle sensor particle sensor                                                                 | n harouring server landboo problems by the end<br>in our problem is don't not be a server<br>war at least doe north is advance of the due                                                                                                    |                                                                                                    |

Figure 16 - Create/Update Narrative Statement>Assessment>Update Employee Input

5. At this point you have made all of the changes for your performance and are ready to transfer it to the rating official for review. There is no action for you, the employee, on the *Communications and Acknowledgments* tab. Select **Go Back to Narrative Statements** button to return to the *Narrative Statements* tab.

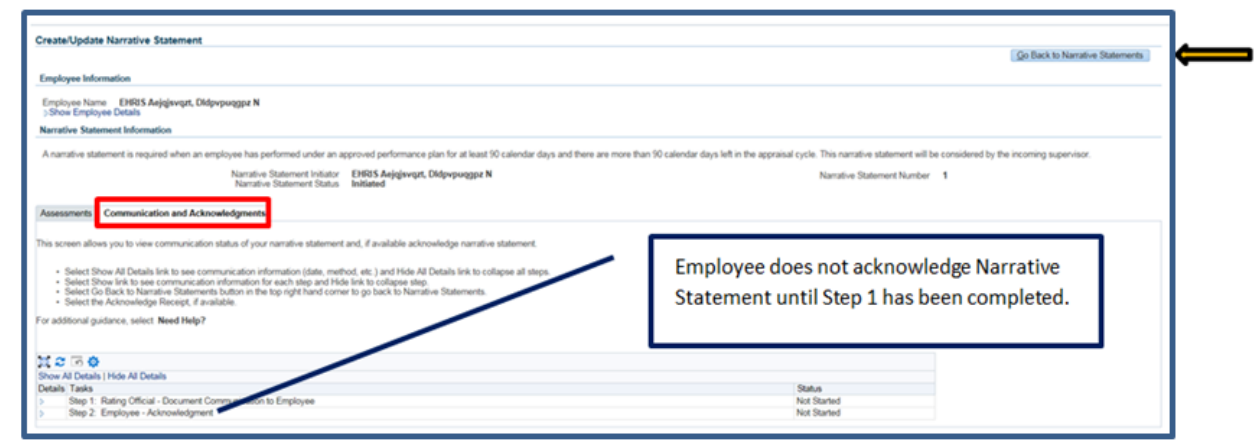

Figure 17 - Create/Update Narrative Statement>Communication and Acknowledgments>Go Back to Narrative Statements

6. To transfer your performance plan/appraisal to the rating official, first select the **Choose an** Action LOV drop down arrow depicted in the red box below. Second, select **Transfer to Rating Official**. Lastly select the **GO** button to the right.

|                                                                                                    |                                                                                                    |                                                                                                    | The provident of the                                                                                                    |                               |                              |                                         |                                                                                                    |                                         |           |
|----------------------------------------------------------------------------------------------------|----------------------------------------------------------------------------------------------------|----------------------------------------------------------------------------------------------------|----------------------------------------------------------------------------------------------------|-------------------------------|------------------------------|-----------------------------------------|----------------------------------------------------------------------------------------------------|-----------------------------------------|-----------|
|                                                                                                    |                                                                                                    |                                                                                                    |                                                                                                    |                               |                              |                                         | - Choose                                                                                                   | an Action                               | 2         |
| Employee I                                                                                                    | information                                                                                                    |                                                                                                    |                                                                                                    |                               |                              |                                         |                                                                                                    |                                         |           |
| mployee Na                                                                                                    | ame EHRIS Aejqjsvqzt, Didpvş                                                                                                    | Jagpz N                                                                                                    |                                                                                                    |                               |                              |                                         |                                                                                                    |                                         |           |
| Show Emp                                                                                                    | oyee Details                                                                                                    |                                                                                                    |                                                                                                    |                               |                              |                                         |                                                                                                    |                                         |           |
|                                                                                                    |                                                                                                    |                                                                                                    |                                                                                                    |                               |                              |                                         |                                                                                                    |                                         |           |
| his screen a<br>erformance                                                                                                    | allows you to create, update or view<br>cycle.                                                                                                    | completed narrative stater                                                                                                    | nents. A narrative s                                                                                                    | statement is cor              | mpleted when you change dube | s that require you be placed on a new p | performance plan or when the rating official                                                               | I changes prior to the e                | id of the |
| <ul> <li>Select</li> </ul>                                                                                                    | t Create Narrative Statement huttr                                                                                                    | to create a parrative state                                                                                                    | ment                                                                                                    |                               |                              |                                         |                                                                                                    |                                         |           |
| <ul> <li>Select</li> </ul>                                                                                                    | t Update button under Action colu                                                                                                    | n to update a narrative stat                                                                                                    | lement.                                                                                                    |                               |                              |                                         |                                                                                                    |                                         |           |
| <ul> <li>Select</li> </ul>                                                                                                    | t view History button under Action                                                                                                    | column to view a completed                                                                                                    | a narrative stateme                                                                                                    | int.                          |                              |                                         |                                                                                                    |                                         |           |
| or additiona                                                                                                    | I guidance, select Need Help?                                                                                                    |                                                                                                    |                                                                                                    |                               |                              |                                         |                                                                                                    |                                         |           |
| 1 2 🗔                                                                                                    | ø                                                                                                    |                                                                                                    |                                                                                                    |                               |                              |                                         |                                                                                                    |                                         |           |
|                                                                                                    |                                                                                                    |                                                                                                    |                                                                                                    |                               | Communication Date           |                                         | Employee Ash Date                                                                                          | Action                                  | Delete    |
| Number                                                                                                    | Created By                                                                                                    |                                                                                                    | Creation Date                                                                                                    | Status                        | Communication Date           | Communication Method                    | Employee Ack Date                                                                                          | 1 40 00011                              | Delete    |
| n Prog                                                                                                    | Created By<br>EHRIS Aejgiovqzt, Didpvpuqgr<br>ens Review, Annual Appraisal                                                                                                    | N Fig                                                                                                    | Creation Date<br>19-Aug-2016<br>ure 18 -                                                                                                    | Initiated                     | ive Statements               | Communication Method                    | Employee Ack Liate                                                                                         | Update                                  |           |
| Number<br>1<br>Nan Prog                                                                                                    | Created By<br>EHRIS Anjajsvazt, Didpvpuage<br>ess Revens Annual Appraisal                                                                                                    | N Fig                                                                                                    | Creation Date<br>19-Aug-2016<br>ure 18 -                                                                                                    | Initiated                     | ive Statements               | Communication Method                    | Employee Ack Date                                                                                          | Update                                  |           |
| Number<br>1<br>San Prog                                                                                                    | Created By<br>EHRIS Aejgisvant, Didpvpungg<br>ress Revens Annual Appresal                                                                                                    | N Fig                                                                                                    | Creation Date<br>19-Aug-2016<br>ure 18 -                                                                                                    | Status<br>Initiated           | ive Statements               | Communication Method                    | Employee Ack Luse                                                                                          | Update                                  | er Go     |
| tan Prog                                                                                                    | Created By<br>EHRIS Aejgisvart, Didpupuagy<br>ess Revens Annual Appraisal<br>normation<br>m DHRIS Aejgisvart, Didpupu                                                                                                    | N Fig                                                                                                    | Creation Date<br>19-Aug-2016<br>ure 18 -                                                                                                    | Status<br>Initiated           | ive Statements               | Communication Method                    | Employee Ack Luse                                                                                          | Update<br>Cost Proven                   | Uenooo    |
| tan Prog<br>Employee 1<br>mployee Na<br>Show Empl                                                                                                    | Created By<br>EHRIS Aejgisvart, Didpvpurage<br>ress Revews: Annual Appraisal<br>nformation<br>me: EHRIS Aejgisvart, Didpvpur<br>cycle Distals                                                                                                    | N Fig                                                                                                    | Creation Date<br>19-Aug-2016<br>ure 18 -                                                                                                    | Status<br>Initiated           | ive Statements               | Communication Method                    | Choose an Arton<br>Transer to Raing O<br>Beturn to Stein Page                                              | Update<br>Update                        | Uences    |
| an Prog<br>Employee I<br>Show Empl                                                                                                    | Created By<br>EHRIS Aegisvart, Didpvpurgg<br>HIRIS Aegisvart, Didpvpurgg<br>HIRIS Aegisvart, Appraisal<br>Information<br>Intel EHRIS Aejigavart, Didpvpurge<br>Datais                                                                                                    | N C<br>Fig<br>Narrative Statements                                                                                                    | Creation Date<br>19-Aug-2016<br>ure 18 -                                                                                                    | Status<br>Initiated           | ive Statements               | Communication Method                    | Employee Ack Use<br>Concert in Added<br>Transfer to Rating Of<br>Roturn to Man Page                        | Update (Update)                         | er Coo    |
| an Prop<br>Employee I<br>projoyee Na<br>Show Employee<br>his screen a                                                                                                    | Created By<br>EHRIS Aegisvart, Didpupurgy<br>ress Reviews Annual Appraisal<br>Information<br>me EHRIS Aegisvart, Didpupurge Details<br>formation to create, update or view<br>cycle.                                                                                                    | N () Narrative Statements [] gpt N mpieled narrative statement                                                                                                    | to: A namelie state                                                                                                    | Status<br>Initiated<br>Narrat | communication Date           | Communication Method                    | Employee Ack Luse                                                                                          | Update<br>ficial                        | Conce     |
| tan Prog<br>Employee N<br>Show Empl<br>his screen a<br>eformance<br>• Selec                                                                                                    | Created By<br>EHRIS Anjginvart, Didpupungg<br>ess Reviews Annual Appraisal<br>nformation<br>me EHRIS Anjginvart, Didpupu<br>nyee Details<br>flows you to create, update or view<br>(split).<br>Create Namative Statement button                                                                                                    | N C C C C C C C C C C C C C C C C C C C                                                                                                    | In Aug-2016 In Aug-2016 In The Table In Aug-2016 In Table In Aug-2016 In Aug-2016 In Aug-2 | Status<br>Initiated<br>Narrat | communication Date           | Communication Method                    | Choose an Aston<br>Transe to Raing O<br>Raturn to Man Page<br>nos plan or when the rating official changes | Update<br>Update                        | U2000     |
| San Prog<br>Employee 1<br>Dis screen a<br>efformance<br>- Selec<br>- Selec                                                                                                    | Created By<br>EHRIS Aegisvart, Didpvpurgp<br>HIRIS Aegisvart, Didpvpurgp<br>Morration<br>me Befts Aegisvart, Didpvpu<br>vybe Deals<br>dows you to create, update or view<br>cycle.<br>Dealet Normal Submund Could are view<br>Update Datawart Submund Could are<br>Dealet Normal and Action could<br>Wave History Nation under Action could<br>Wave History Nation under Action                                                                                                    | N C C C C C C C C C C C C C C C C C C C                                                                                                    | to Ang-2016 UP Ang-2016 UP Ang-2016 UP A Tage 2016 to A namelive state to A namelive state to an emite statement                                                                                                    | Status<br>Initiated<br>Narrat | communication Date           | Communication Method                    | Employee Ack Luse                                                                                          | Update<br>Coat                          |           |
| tan Prog<br>Employee 1<br>Imployee Ni<br>Show Empl<br>This screen a<br>efformance<br>- Selec<br>- Selec<br>- Selec<br>- Selec                                                                                                    | Created By<br>EHRIS Angiovart, Didpvpungg<br>HISS Reveews Annual Appraisal<br>normation<br>BeRIS Anjigevart, Didpvpung<br>DeB Statistics Angiovart, Didpvpung<br>Angiovart Approximation<br>Rows you to create, update or view<br>ryck<br>Create Assarbus Statement button<br>Update button under Action of and<br>View History button under Action of<br>Galacters, setter Med Held?                                                                                                    | N C C C C C C C C C C C C C C C C C C C                                                                                                    | Creation Date<br>10-Aug-2016<br>UTE 18 -<br>Reports/Forms<br>Is: A nemative state<br>st.<br>et.<br>et.<br>et.<br>et.<br>et.                                                                                                    | Status<br>Initiated<br>Narrat | communication Date           | Communication Method                    | Employee Ack Lase                                                                                          | Update<br>Update                        | 0 000     |
| tan Prog<br>Employee 1<br>Imployee Na<br>Show Employee<br>Selec<br>Selec<br>or additional                                                                                                    | Created By<br>EHRIS Alegisvart, Didpupuage<br>ensis Reviews Annual Appraisal<br>memory and Approximation<br>memory and Approximation<br>memory and Approximation<br>memory and Approximation<br>memory and Approximation<br>and Approximation and Approximation<br>(Created Approximation Approximation)<br>(Created Approximation Approximation)<br>(Created Approximation)<br>(Created A | N C C C C C C C C C C C C C C C C C C C                                                                                                    | creation Date<br>10-Aug-2016<br>UITE 18<br>Reports Forms<br>ts: A nemative state<br>et.<br>mative statement.                                                                                                    | Status<br>Initiated<br>Narrat | communication Date           | Communication Method                    | Employee Ack Luse                                                                                          | Update<br>Update                        |           |
| Number<br>1<br>San Prog<br>Employee 1<br>Show Empl<br>Dis screen a<br>seformance<br>- Selec<br>- Selec<br>- Sel | Created By<br>EHRIS Angigivent, Didpupungg<br>ess Reviews<br>More BHRIS Angigivent, Didpupungg<br>more BHRIS Angigivent, Didpupung<br>more BHRIS Angigivent, Didpupung<br>More System Statement button<br>Update button under Acton column<br>View Holony Statement button<br>Update button under Acton column<br>View Holony Statement button<br>Update button under Acton column<br>View Holony Statement button<br>Canada Bio                                                                                                    | N C C C C C C C C C C C C C C C C C C C                                                                                                    | Creation Date<br>19- Aug 2016<br>UTC 18 -<br>Imports/Forms<br>8: A nametive state<br>of<br>ent<br>ent<br>state statement.                                                                                                    | Status<br>Initiated           | communication Date           | Communication Method                    | Choose an Alton<br>Transe to Raing O<br>Beturn to Main Page                                                | Update<br>four f Reven                  | U UNICO   |
| an Prog<br>Employee In<br>mployee Ni<br>Show Empl<br>his screen a<br>enformance<br>- Selec<br>- Selec<br>- Selec<br>- Selec<br>- Selec<br>- Selec<br>- Selec<br>- Selec<br>- Selec<br>- Selec<br>- Selec<br>- Selec<br>- Selec                                                                                                    | Created By<br>EHRIS Angiovart, Didpvpungg<br>HIRIS Angiovart, Didpvpungg<br>HIRIS Angiovart, Didpvpungg<br>HIRIS Angiovart, Didpvpunge<br>Didata<br>Blows you to create, update or view<br>cycle<br>Create Anarative Statement button<br>Under Editors under Action of<br>guidence, velect Need Help?<br>Created By                                                                                                    | N Contractive Statements ()  ppt N  completed narrative statement completed narrative statement | Creation Date<br>09-Aug-2016<br>ULT C 18 -<br>Neports/Forms.                                                                                                    | Status<br>Initiated<br>Narrat | Communication Date           | Communication Method                    | Employee Ack Date                                                                                          | Code Code Code Code Code Code Code Code |           |

Figure 19 - Narrative Statements>Choose an Action>Transfer to Rating Official

7. You have the option to transfer to the rating official with or without e-mail notification. If you choose to enter comments in the **Message to Rating Official** area, your message will show up in the e-mail. Select the **Transfer to Rating Official without E-mail Notification** or

**Transfer to Rating Official with E-mail Notification** button to transfer your performance plan to your rating official.

| Employee Notification to Rating Official - EHRIS Caaohu, Crdqdd I                                                                                                    | Cance Transfer to Bating Official without E-mail Notification Transfer to Rating Official with E-mail Notificatio            |
|----------------------------------------------------------------------------------------------------|----------------------------------------------------------------------------------------------------|
| Message to Rating Official                                                                                                    |                                                                                                    |
| This screen allows you to send a message to your Rating Official (RO) regarding your performance plan/appraisal. The notification can be sent wit<br>• To provide additional information to the RO, enter a message in the text box below Message to Rating Official and select Transfer to Ratin<br>• If you choose not to serve a message, select Transfer to Rating Official without below Message to Rating Official and select Transfer to Rating<br>• Select Cancel button at top right corner to go back to previous screen without making any changes.<br>For additional guidance, select Need Help? | ith or without an email message.<br>19 Official and Notify by E-mail button at top right corner.<br>directly.                |
| Enter comments here to Rating Official                                                                                                    | Ĵ                                                                                                    |
| Notice: You are about to contact EHRIS Caaohu, Crdqdd I by e-mail. Due to the unencrypted nature of this e-mail communication, please do not in                                                                                                    | Spell Check<br>include any non-public information such as social security numbers or privacy act information in your e-mail. |

Figure 20 – Narrative Statements>Employee Notification to Rating Official

8. You will be navigated to the *MyPerformance Main Page* and will receive a confirmation that the appraisal has been submitted to the rating official. You no longer have ownership and can only view your performance plan.

**NOTE**: The Current Status is Narrative Statement in Progress.

| MyPerformance Main Page Pro                                                          | vide Guest Feedback My              | Journal                                           |                                       |                                     |                                        |                        |                          |                                  |                       |                             |
|--------------------------------------------------------------------------------------|-------------------------------------|---------------------------------------------------|---------------------------------------|-------------------------------------|----------------------------------------|------------------------|--------------------------|----------------------------------|-----------------------|-----------------------------|
| Confirmation<br>The appraisal has been submit                                        | ted to the rating official.         |                                                   |                                       |                                     |                                        |                        |                          |                                  |                       |                             |
| Employee                                                                             |                                     |                                                   |                                       |                                     |                                        |                        |                          |                                  |                       |                             |
|                                                                                      |                                     |                                                   |                                       | MyPerform                           | ance Main Pag                          | e                      |                          |                                  |                       |                             |
|                                                                                      |                                     |                                                   |                                       |                                     |                                        |                        |                          |                                  |                       | Need Help?                  |
|                                                                                      | Warning: This a<br>system. Unauthor | pplication is designed<br>rized release of classi | l for sensitive u<br>fied information | inclassified pe<br>n is a violation | rsonnel informatio<br>of law and may l | n only. D<br>ead to pr | o NOT ente<br>osecution. | er classified information i      | 1 this                |                             |
| From the Main Page, you can create<br>located at the bottom of this page.            | , update and view your Per          | formance Plans; view and pr                       | int part or an entire                 | plan after it is crea               | fed; and track the statu               | s of a plan. 1         | You can also se          | arch for completed plans by sele | ting the 'Show Comple | sted Plans/Appraisals* link |
| To create a Performance Plan:                                                        | To complete of                      | her actions described above                       |                                       |                                     |                                        |                        |                          |                                  |                       |                             |
| <ul> <li>Select 'Choose a Plan Type'</li> <li>Select Associated Plan Type</li> </ul> | <ul> <li>Select a</li> </ul>        | n option from the Action col                      | umn                                   |                                     |                                        |                        |                          |                                  |                       |                             |
| Select the 'Go' button                                                               | Select t                            | he 'Go' button                                    |                                       |                                     |                                        |                        |                          |                                  |                       |                             |
| Important: To become familiar with                                                   | the columns, select the 'Nee        | ed Help? link.                                    |                                       |                                     |                                        |                        |                          |                                  |                       |                             |
| Appraisals of EHRIS Aejqjsvqzt,                                                      | Didpvpuqgpz N                       |                                                   |                                       |                                     |                                        |                        |                          |                                  |                       |                             |
|                                                                                      |                                     |                                                   |                                       |                                     |                                        |                        |                          |                                  | Create New Plan       |                             |
|                                                                                      |                                     |                                                   |                                       |                                     |                                        |                        |                          | -Choose a Plan Type              | -                     | ✓ Go                        |
| Records Displayed 10 V                                                               | 2 🗟 🕸                               |                                                   |                                       |                                     |                                        |                        |                          |                                  |                       |                             |
| Employee Name                                                                        | Current Owner 🗠                     | Rating Official Name 🛆                            | Appraisal Year 🗠                      | Appraisal ID 🗠                      | Plan Approval Date                     | Туре                   | Plan Status 🛆            | Current Status 🛆                 | Action                |                             |
| EHRIS Aejąjsvązt, Dłdpvpuągpz N                                                      | EHRIS Caaohu, Crdqdd I              | EHRIS Caachu, Crdqdd I                            | 2017                                  | 189                                 | 21-Apr-2016                            | DoD                    | Approved                 | Narrative Statement in Progres   | View                  | V Go                        |

Figure 21 - MyPerformance Main Page>View Narrative Statement in Progress

## Acknowledging Receipt of Narrative Statement

After the rating official has finalized his narrative statement assessments and rating official has documented communication to employee, he or she will transfer the performance plan/appraisal to you. You will acknowledge that the rating official discussed your work performance and its link to organizational effectiveness. Acknowledging the narrative statement was communicated to you does not mean you agree with it; you are merely acknowledging it was communicated to you by your supervisor.

As described earlier, the typical steps in the narrative statement process are as follows. The steps covered in this section are bold and italicized:

1. The employee or rating official creates the narrative statement, transfers to employee to enter input, and rating official enters performance narratives for each performance element and standard(s).

2. The employee and rating official edit and/or add to the input and/or performance narratives as needed. This process may involve multiple rounds of editing and transfers between the employee and rating official before the narrative statement is communicated to the employee.

3. The rating official documents communication to employee and transfers the narrative statement to the employee for acknowledgment.

# 4. The employee reviews the narrative statement and acknowledges that it was communicated to him or her by the rating official.

## Table 2: Narrative Statement Communication and Acknowledgment Steps

The below table provides the steps to be taken for documenting communication of the narrative statement to the employee and employee acknowledging receipt.

| Step<br>Number | Performer       | Approval Step                            | Status      | Description                                                                                                    |
|----------------|-----------------|------------------------------------------|-------------|----------------------------------------------------------------------------------------------------|
| 1              | Rating Official | Document<br>Communication to<br>Employee | Not Started |                                                                                                    |
|                |                 |                                          | Completed   | RO has entered<br>communication method<br>and date and transferred<br>to the employee or<br>proceeded to Step 4 |
| 2              | Employee or     | Document Employee                        | Not Started |                                                                                                    |
|                | Rating Official | Acknowledgment                           | Completed   | Employee acknowledged<br>receipt or RO has entered<br>communication method<br>and date                          |

#### **Communication and Acknowledgement Steps**

## Steps to Acknowledge Receipt of Narrative Statement

1. At the *MyPerformance Main Page*, select the performance plan/appraisal that needs to have the narrative statement acknowledged, make sure **Action** column reflects **Update** and select the **Go** button. You must have ownership of the performance plan to make any changes.

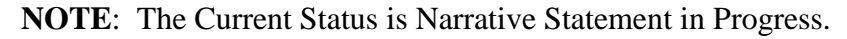

| imployee                                               |                                                  |                                                       |                                    |                                 |                                      |                         |                           |                                                                                                    |                      |                |             |
|--------------------------------------------------------|--------------------------------------------------|-------------------------------------------------------|------------------------------------|---------------------------------|--------------------------------------|-------------------------|---------------------------|----------------------------------------------------------------------------------------------------|----------------------|----------------|-------------|
|                                                        |                                                  |                                                       |                                    | MyPerform                       | nance Main Pa                        | age                     |                           |                                                                                                    |                      |                |             |
|                                                        |                                                  |                                                       |                                    |                                 |                                      |                         |                           |                                                                                                    |                      | Need I         | telp?       |
|                                                        | Warning:<br>information<br>prosecution           | This application is d<br>in in this system. Una<br>n. | lesigned for se<br>authorized rele | ensitive uncla<br>ase of classi | ssified personne<br>fied information | l informa<br>is a viola | tion only.<br>tion of law | Do NOT enter class<br>and may lead to                                                                          | ified                |                |             |
| rom the Main Page, you ca<br>ompleted Plans/Appraisals | n create, update and<br>' link located at the bo | view your Performance Pla<br>ttom of this page        | ins, view and print                | part or an entire               | plan after it is created             | and track               | the status of a           | plan. You can also searc                                                                                       | h for completed plar | ns by selectin | g the "Show |
| lo create a Performance Pl                             | an. T                                            | o complete other actions d                            | escribed above:                    |                                 |                                      |                         |                           |                                                                                                    |                      |                |             |
| Select 'Choose a Pla                                   | an Type'                                         | Select an option from                                 | n the Action column                | n                               |                                      |                         |                           |                                                                                                    |                      |                |             |
| Select Appraisal Pla     Select the 'Go' butto         | n type                                           | Select the 'Go' button                                | n                                  |                                 |                                      |                         |                           |                                                                                                    |                      |                |             |
| mportant: To become fami                               | lar with the columns,                            | select the 'Need Help?' link                          | é.                                 |                                 |                                      |                         |                           |                                                                                                    |                      |                |             |
| Appraisals of EHRIS Aejo                               | jsvqzt, Didpvpuqgpa                              | t N                                                   |                                    |                                 |                                      |                         |                           |                                                                                                    |                      |                |             |
|                                                        |                                                  |                                                       |                                    |                                 |                                      |                         |                           | Cre                                                                                                    | ate New Plan         |                |             |
|                                                        |                                                  |                                                       |                                    |                                 |                                      |                         |                           | Choose a Plan Type-                                                                                            |                      | ~              | Go          |
| Records Displayed 10                                   |                                                  |                                                       |                                    |                                 |                                      |                         |                           |                                                                                                    |                      |                |             |
| Employee Name A                                        | urrent Owner 🛆                                   | Rating Official Name 🛆                                | Appraisal Year                     | Appraisal ID 🗠                  | Plan Approval Date                   | △ Type △                | Plan Status               | Current Status                                                                                                 | Action               | _              | -           |
|                                                        |                                                  |                                                       |                                    |                                 |                                      |                         |                           | the second second second second second second second second second second second second second second second s | -                    |                |             |

Figure 22 - MyPerformance Main Page>Update Narrative Statement in Progress

2. The *Plan Details* page is displayed as pictured below in Figure 23. Select *Narrative Statements* tab to acknowledge receipt of your narrative statement.

| In Proyect Devices Annual                                                                                                    | Anoraisal Narrative Statements Donned                                                                                                    | te Ecome                                                                             |                                                      |                    |               |
|----------------------------------------------------------------------------------------------------|----------------------------------------------------------------------------------------------------|--------------------------------------------------------------------------------------|------------------------------------------------------|--------------------|---------------|
| Step 1: Plan Details Step 2: Miss                                                                                                    | ion Goals Step 3: Performance Elements a                                                                                                    | nd Standards Step 4: Approvals and Acknow                                            | viedgments                                           |                    |               |
|                                                                                                    |                                                                                                    |                                                                                      |                                                      | - Choose an Action | ▼             |
| Employee Name EHRIS Aejqjsv<br>Show Employee Details                                                                                                    | qzt, Didpvpuqgpz N                                                                                                    |                                                                                      |                                                      |                    |               |
| This screen allows you to view and<br>Step 1: Plan Details<br>• Verify the appraisal dates ar<br>• Select Save and Continue b                                                                   | change the details of your performance plan/a<br>drating official and higher level reviewer nam<br>utton at the bottom right corner to move to Ste | ppraisal.<br>les are correct, and, if applicable, make the ne<br>p 2: Mission Goals. | essary changes.                                      |                    |               |
| TIP: Choose an Action – located at<br>For additional guidance, select Nee                                                                                                    | the top right corner – allows for selection of ot<br>d Help?                                                                                       | her actions throughout the performance cycle.                                        |                                                      |                    |               |
| <ul> <li>Appraisal Type</li> <li>Appraisal Period Start Date</li> <li>Appraisal Period End Date</li> <li>Appraisal Effective Date<br/>Rating Official Name<br/>Higher Level Reviewer</li> </ul> | Annual Appraisal - DoD V<br>04-Apr-2016<br>31-Mar-2017<br>01-Jun-2017<br>EHRIS Caaohu, Crdqdd I<br>EHRIS Caarb, Duszaxwycpcok C                    | Performance Plan Approval Date<br>Plan Last Modified Date<br>Created By              | 21-Apr-2016<br>09-Aug-2016<br>EHRIS Caaohu, Crdqdd I |                    |               |
|                                                                                                    |                                                                                                    |                                                                                      |                                                      |                    | Save and Cont |

Figure 23 – Plan>Step 1: Plan Details>Navigate to Narrative Statements Tab

3. The Narrative Statements page is displayed as pictured in Figure 24. Select the Update

button under the **Action** column.

| Plan Pro                                                               | gress Reviews Annual Appraisal Na                                                                                                    | rrative Statements                                                     | Reports/Forms                                 |                    |                      |                   |             |      |    |  |
|------------------------------------------------------------------------|----------------------------------------------------------------------------------------------------|------------------------------------------------------------------------|-----------------------------------------------|--------------------|----------------------|-------------------|-------------|------|----|--|
|                                                                        |                                                                                                    |                                                                        |                                               |                    |                      | Choose an Action  |             | ~    | Go |  |
| Employee                                                               | Information                                                                                                    |                                                                        |                                               |                    |                      |                   |             |      |    |  |
| Employee Name EHRIS Aejqisvqzt, Didpvpuqgpz N<br>Show Employee Dotails |                                                                                                    |                                                                        |                                               |                    |                      |                   |             |      |    |  |
| This screen prior to the                                               | This screen allows you to create, update or view completed narrative statements. A narrative statement is completed when you change duties that require you be placed on a new performance plan or when the rating official changes prior to the end of the performance cycle. |                                                                        |                                               |                    |                      |                   |             |      |    |  |
| Sele     Sele     Sele                                                 | ect Create Narrative Statement button to cre<br>oct Update button under Action column to u<br>ect View History button under Action column                                                                                                    | eate a narrative stat<br>pdate a narrative sta<br>n to view a complete | ement.<br>stement.<br>id narrative statement. |                    |                      |                   |             |      |    |  |
| For addition                                                           | nal guidance, select Need Help?                                                                                                    |                                                                        |                                               |                    |                      |                   |             |      |    |  |
| a 2 🗆                                                                  | 5 <b>\$</b>                                                                                                    |                                                                        |                                               |                    |                      |                   |             |      |    |  |
| Number                                                                 | Created By                                                                                                    | Creation Date                                                          | Status                                        | Communication Date | Communication Method | Employee Ack Date | Action Dele | te . |    |  |
| 1                                                                      | EHRIS Aejąjsvązt, Dldpvpuągpz N                                                                                                    | 09-Aug-2016                                                            | Pending Empl Acknowledgment                   | 09-Aug-2016        | Face to Face         |                   | Update      |      |    |  |

**Figure 24** – *Narrative Statements*>*Update Narrative Statements* 

4. Before you acknowledge receipt, you will be able to view the rating official assessments on each of your performance elements and standards by selecting the *Assessments* tab.

5. Select *Communication and Acknowledgments* tab to acknowledge receipt of narrative statement. *Step 2: Employee – Acknowledgment* under Details / Tasks shows pending employee acknowledgment and the **Acknowledge Receipt** button is available for selection. Select **Acknowledge Receipt** button.

| Create/Update Narrative Statement                                                                                                    |                                                                                                    |                                                                                  |                |
|----------------------------------------------------------------------------------------------------|----------------------------------------------------------------------------------------------------|----------------------------------------------------------------------------------|----------------|
|                                                                                                    |                                                                                                    | Go Back to Narrative                                                             | Statements     |
| Employee Information                                                                                                    |                                                                                                    |                                                                                  |                |
| Employee mornauon                                                                                                    |                                                                                                    |                                                                                  |                |
| Employee Name EHRIS Aejąjsvązt, Didpvpuągpz N<br>Show Employee Details                                                                                                    |                                                                                                    |                                                                                  |                |
| Narrative Statement Information                                                                                                    |                                                                                                    |                                                                                  |                |
| A narrative statement is required when an employee has performed under an approver<br>be considered by the incoming supervisor.                                                                                                    | d performance plan for at least 90 calendar days and the                                                                                             | ere are more than 90 calendar days left in the appraisal cycle. This narrative s | statement will |
| Narrative Statement Initiator EHRIS Aejqisvqzt,<br>Narrative Statement Status Pending Empl Ackr                                                                                                    | Didpypuqgpz N<br>nowledgment                                                                                                    | Narrative Statement Number 1                                                     |                |
| Assessments Communication and Acknowledgments                                                                                                    |                                                                                                    |                                                                                  |                |
| This screen allows you to view communication status of your narrative statement and, if<br>Select Show All Details link to see communication information (date, method, etc<br>Select Show link to see communication information for each step and Hide link to<br>Select Go Back to Narrative Statement's button in the top right hand corner to go<br>Select the Acknowledge Receipt, if available.<br>For additional guidance, select Need Help? | available acknowledge narrative statement.<br>.) and Hide All Details link to collapse all steps.<br>collapse step.<br>back to Narrative Statements. |                                                                                  |                |
| 12 2 5 <b>\$</b>                                                                                                    |                                                                                                    |                                                                                  |                |
| Show All Details   Hide All Details                                                                                                    |                                                                                                    |                                                                                  |                |
| Details Tasks                                                                                                    | Status                                                                                                    | Action                                                                           |                |
| Step 1: Rating Official - Document Communication to Employee                                                                                                    | Completed                                                                                                    | Step 1 completed                                                                 |                |
| Step 2: Employee - Acknowledgment                                                                                                    | Pending Empl Acknowledgment                                                                                                    | Acknowledge Receipt                                                              |                |
|                                                                                                    |                                                                                                    |                                                                                  |                |

Figure 25 – Create/Update Narrative Statement>Communication and Acknowledgments>Acknowledge Receipt

6. When you select **Acknowledge Receipt** a Date box is available. You can manually enter the date or use the calendar icon. Enter the date you are acknowledging and select the **Save** button.

| Create/Update Narrative Statement                                                                                                    |                                            |                                                  |                                           |  |  |  |  |  |
|----------------------------------------------------------------------------------------------------|--------------------------------------------|--------------------------------------------------|-------------------------------------------|--|--|--|--|--|
|                                                                                                    |                                            |                                                  | Go Back to Narrative Statements           |  |  |  |  |  |
| Employee Information                                                                                                    |                                            |                                                  |                                           |  |  |  |  |  |
| Employee Name EHRIS Aejqjsvqzt, Didpvpuqgpz N<br>Show Employee Details                                                                                                    |                                            |                                                  |                                           |  |  |  |  |  |
| Narrative Statement Information                                                                                                    |                                            |                                                  |                                           |  |  |  |  |  |
| A narrative statement is required when an employee has performed under an approved performar<br>will be considered by the incoming supervisor.                                                                                                    | nce plan for at least 90 calendar days and | there are more than 90 calendar days left in the | appraisal cycle. This narrative statement |  |  |  |  |  |
| Narrative Statement Initiator<br>Narrative Statement Status Pending Empl Acknowledgme                                                                                                    | pz N<br>nt                                 | Narrative Statement Number                       | 1                                         |  |  |  |  |  |
| Assessments Communication and Acknowledgments                                                                                                    |                                            |                                                  |                                           |  |  |  |  |  |
|                                                                                                    |                                            |                                                  |                                           |  |  |  |  |  |
| This screen allows you to view communication status of your narrative statement and, if available and                                                                                                    | cknowledge narrative statement.            |                                                  |                                           |  |  |  |  |  |
| Select Show All Details link to see communication information (date, method, etc.) and Hide All Details link to collapse all steps.     Select Show link to see communication information for each step and Hide link to collapse step.     Select Go Back to Narrative Statements button in the top right hand corner to go back to Narrative Statements.     Select He Acknowledge Receipt, if available. |                                            |                                                  |                                           |  |  |  |  |  |
| For additional guidance, select Need Help?                                                                                                    |                                            |                                                  |                                           |  |  |  |  |  |
|                                                                                                    |                                            |                                                  |                                           |  |  |  |  |  |
| X 2 5 4                                                                                                    |                                            |                                                  |                                           |  |  |  |  |  |
| Show All Details   Hide All Details                                                                                                    |                                            |                                                  |                                           |  |  |  |  |  |
| Details Tasks                                                                                                    | Status                                     | Action                                           |                                           |  |  |  |  |  |
| Step 1: Rating Official - Document Communication to Employee                                                                                                    | Completed                                  | Step 1 completed                                 |                                           |  |  |  |  |  |
| Step 2: Employee - Acknowledgment                                                                                                    | Pending Empl Acknowledgment                | Acknowledge Receipt                              |                                           |  |  |  |  |  |
|                                                                                                    |                                            |                                                  |                                           |  |  |  |  |  |
|                                                                                                    |                                            |                                                  |                                           |  |  |  |  |  |
| Date 🔯                                                                                                    |                                            |                                                  |                                           |  |  |  |  |  |
|                                                                                                    |                                            | Cancel Save                                      |                                           |  |  |  |  |  |
| · · · · · · · · · · · · · · · · · · ·                                                                                                    |                                            |                                                  |                                           |  |  |  |  |  |

Figure 26 - Create/Update Narrative Statement>Communication and Acknowledgments>Acknowledge Receipt Date

7. *Step 2: Employee – Acknowledgment* under Details / Tasks is completed. You have just successfully acknowledged receipt of your narrative statement. Select **Go Back to Narrative Statements** button to go back to *Narrative Statements* tab.

| Create/Update Narrative Statement                                                                                                    |                                                                                                    |
|----------------------------------------------------------------------------------------------------|----------------------------------------------------------------------------------------------------|
|                                                                                                    | Go Back to Narrative Statements                                                                          |
| Employee Information                                                                                                    |                                                                                                    |
| Employee Name EHRIS Aejgisvqzt, Didpvpuqgpz N<br>> Show Employee Details                                                                                                    |                                                                                                    |
| Narrative Statement Information                                                                                                    |                                                                                                    |
| A narrative statement is required when an employee has performed under an approved performance plan for at least 90 calendar<br>be considered by the incoming supervisor.                                                                                             | days and there are more than 90 calendar days left in the appraisal cycle. This narrative statement will |
| Narrative Statement Initiator EHRIS Aejqisvqzt, Didpvpuqgpz N<br>Narrative Statement Status Completed                                                                                                    | Narrative Statement Number 1                                                                             |
| Assessments Communication and Acknowledgments                                                                                                    |                                                                                                    |
| This screen allows you to view communication status of your narrative statement and, if available acknowledge narrative statement<br>• Solect Show All Datails link to see communication information (date method, etc.) and Hide All Datails link to collapse all st | t.                                                                                                    |
| Select Show link to see communication information for each step and Hide link to collapse step.     Select Go Back to Narrative Statements button in the top right hand comer to go back to Narrative Statements.     Select The Acknowledge Roceipt, if available.   |                                                                                                    |
| For additional guidance, select Need Help?                                                                                                    |                                                                                                    |
| X 2 6 ¢                                                                                                    |                                                                                                    |
| Show All Details LHirle All Details<br>Details   Tasks                                                                                                    | Statuc                                                                                                   |
| Step 1: Rating Official - Document Communication to Employee                                                                                                    | Completed                                                                                                |
|                                                                                                    |                                                                                                    |

Figure 27 - Create/Update Narrative Statement>Communication and Acknowledgments>Go Back to Narrative Statements

8. Since the narrative statement was acknowledged, the Narrative Statement is complete and the **Action** reflects **View History**. To return to the *MyPerformance Main Page*, first select **Choose an Action** LOV drop down arrow depicted in the red box below. Second, select **Return to Main Page**. Lastly select the **Go** button to the right.

| Employee                                             | e Information                                                                                                    |                                                                                                    |                                           |                             |                                     | Change Rating<br>Transfer to Rat | Official or Higher Level<br>ing Official | Reviewer         |
|------------------------------------------------------|----------------------------------------------------------------------------------------------------|----------------------------------------------------------------------------------------------------|-------------------------------------------|-----------------------------|-------------------------------------|----------------------------------|------------------------------------------|------------------|
| Show Em                                              | Name EHRIS Aejąjsvązt, Didpvpuągpz<br>ployee Details                                                                                                    | Return to Main                                                                                      | Task Property<br>Return to Man Page       |                             |                                     |                                  |                                          |                  |
| his screen<br>vior to the                            | allows you to create, update or view comp<br>end of the performance cycle.                                                                                                    | leted narrative statement                                                                           | s. A narrative sta                        | tement is completed when ye | ou change duties that require you I | e placed on a new performance    | plan or when the rating                  | official changes |
|                                                      |                                                                                                    |                                                                                                    |                                           |                             |                                     |                                  |                                          |                  |
| <ul> <li>Seli</li> <li>Seli</li> <li>Seli</li> </ul> | ect Create Namative Statement button to cre<br>ect Update button under Action column to u<br>ect View History button under Action column                                                | eate a namative statemen<br>pdate a namative statemen<br>s to view a completed na                   | t.<br>int.<br>rative statement.           |                             |                                     |                                  |                                          |                  |
| Sele     Sele     Sele     or additor                | ect Create Namative Statement button to cre<br>oct Update button under Action column to u<br>ect View History button under Action column<br>nal guidance, select Need Help?             | eate a namative statemen<br>pdate a namative stateme<br>n to view a completed na                    | t.<br>reit.<br>rative statement.          |                             |                                     |                                  |                                          |                  |
| Sele     Sele     Sele     Sele     or addition      | ect Create Namative Statement button to cr<br>ect Update button under Action column to u<br>ect View History button under Action column<br>nal guidance, select Need Help?              | eate a namative statemen<br>pdate a namative statemen<br>n to view a completed na                   | t.<br>Int.<br>mative statement.           |                             |                                     | Create Narra                     | dive Statement 1125 2                    | - F3 - Q         |
| Sele     Sele     Sele     Sele     Sele     Number  | ect Cheate Narrative Statement button to or<br>ct Update button under Action column to us<br>ct View History button under Action column<br>al guidance, select Need Help?<br>Created By | eate a narrative statemen<br>pdate a narrative statemen<br>to view a completed nar<br>Creation Date | t.<br>ort.<br>rative statement.<br>Status | Communication Date          | Communication Method                | Create Nana<br>Employee Ack Date | tive Statement   115 c                   | Delete           |

Figure 28 - Narrative Statements - View History and Choose Action>Return to Main Page

9. At the *MyPerformance Main Page*, the Current Status reflects Narrative Statement Completed. Employee still has ownership of the performance plan/appraisal.

| MyPerformance Main Page                                                                                                    | Provide Guest Feedba                 | ack My Journal                             | <u>.</u>          | <u> </u>       |                    |        |             |                                  |              |          |    |
|----------------------------------------------------------------------------------------------------|--------------------------------------|--------------------------------------------|-------------------|----------------|--------------------|--------|-------------|----------------------------------|--------------|----------|----|
| Employee                                                                                                    |                                      |                                            |                   |                |                    |        |             |                                  |              |          |    |
| MyPerformance Main Page                                                                                                    |                                      |                                            |                   |                |                    |        |             |                                  |              |          |    |
| <b>Warning</b> : This application is designed for sensitive unclassified personnel information only. Do NOT enter classified information in formation in this system. Unauthorized release of classified information is a violation of law and may lead to prosecution.                                    |                                      |                                            |                   |                |                    |        |             | ified                            | Need Help?   |          |    |
| From the Main Page, you can create, update and view your Performance Plans; view and print part or an entire plan after it is created; and track the status of a plan. You can also search for completed plans by selecting the "Show Completed Plans/Appraisals" link located at the bottom of this page. |                                      |                                            |                   |                |                    |        |             |                                  | show         |          |    |
| To create a Performance Plan                                                                                                    | in: To co                            | mplete other actions des                   | scribed above:    |                |                    |        |             |                                  |              |          |    |
| <ul> <li>Select 'Choose a Plan</li> <li>Select Appraisal Plan</li> </ul>                                                                                                    | n Type'                              | Select an option from                      | the Action column | 1              |                    |        |             |                                  |              |          |    |
| Select the 'Go' button                                                                                                    | 1                                    | <ul> <li>Select the 'Go' button</li> </ul> |                   |                |                    |        |             |                                  |              |          |    |
| Important: To become familia                                                                                                    | ar with the columns, sele            | ct the "Need Help?" link.                  |                   |                |                    |        |             |                                  |              |          |    |
| Appraisals of EHRIS Aejojs                                                                                                    | svqzt, Didpvpuqgpz N                 |                                            |                   |                |                    |        |             |                                  |              |          |    |
|                                                                                                    |                                      |                                            |                   |                |                    |        |             | Crea                             | ate New Plan |          |    |
|                                                                                                    |                                      |                                            |                   |                |                    |        | C           | hoose a Plan Type                |              | ✓ G0     |    |
| Records Displayed 10                                                                                                    | ] IN 2 5 🕸                           |                                            |                   |                |                    |        |             |                                  |              |          |    |
| Employee Name Cu                                                                                                    | urrent Owner 🛆 🛛 Ra                  | ating Official Name 🛆 🖊                    | Appraisal Year 🛆  | Appraisal ID 🛆 | Plan Approval Date | Туре △ | Plan Status | Current Status A                 | Action       |          |    |
| EHRIS Aejąjsvązt, EH<br>Dldpvpuągpz N Dld                                                                                                    | IRIS Aejąjsvązt, EH<br>dpvpuągpz N I | IRIS Caaohu, Crdqdd 2                      | 017               | 189            | 21-Apr-2016        | DoD    | Approved    | Narrative Statement<br>Completed | Update       | <b>v</b> | Go |

Figure 29 - MyPerformance Main Page>Narrative Statement Completed